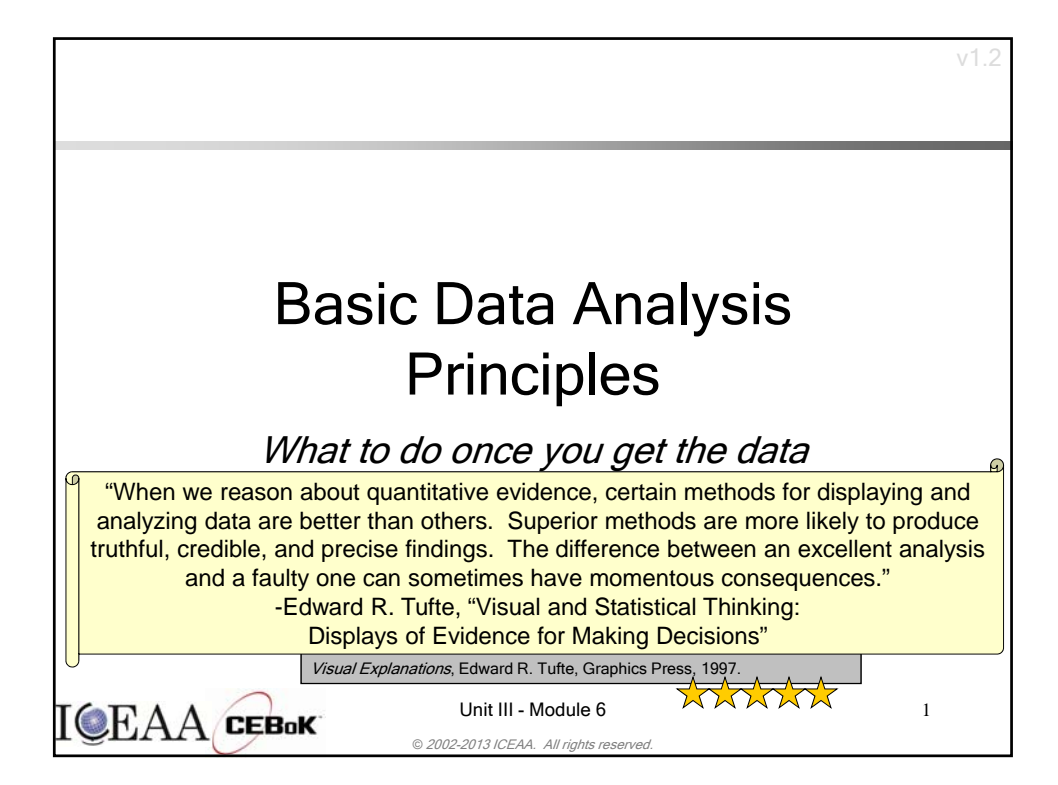

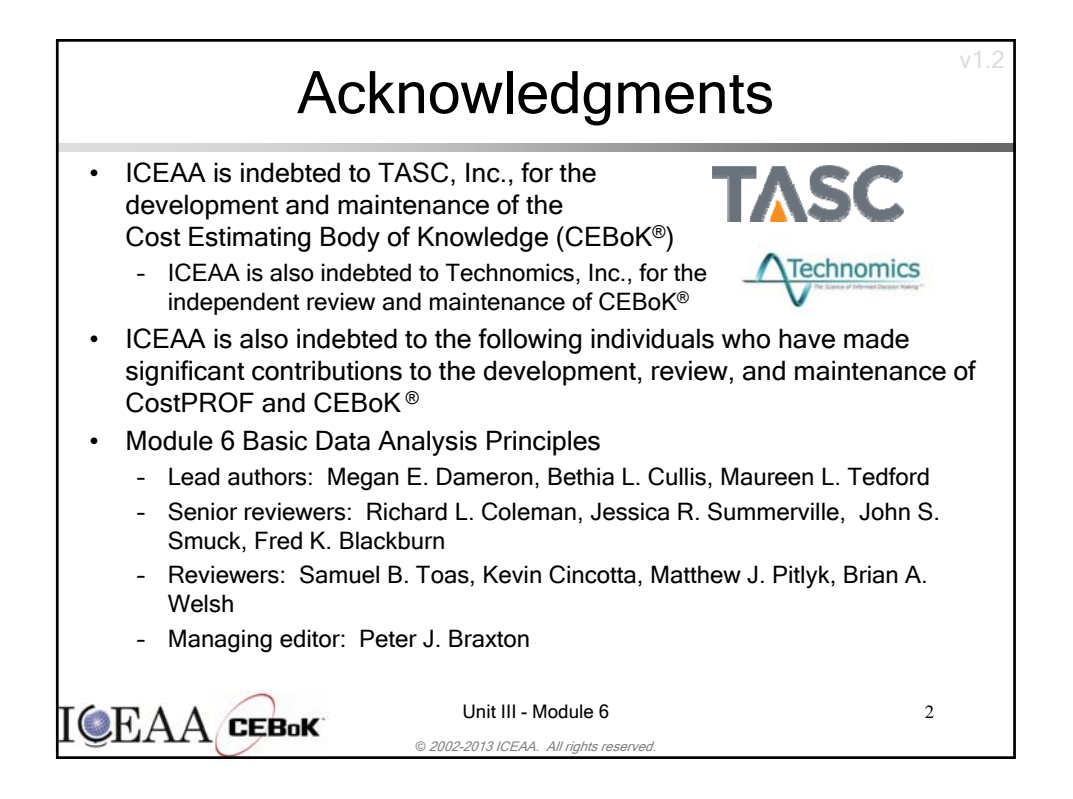

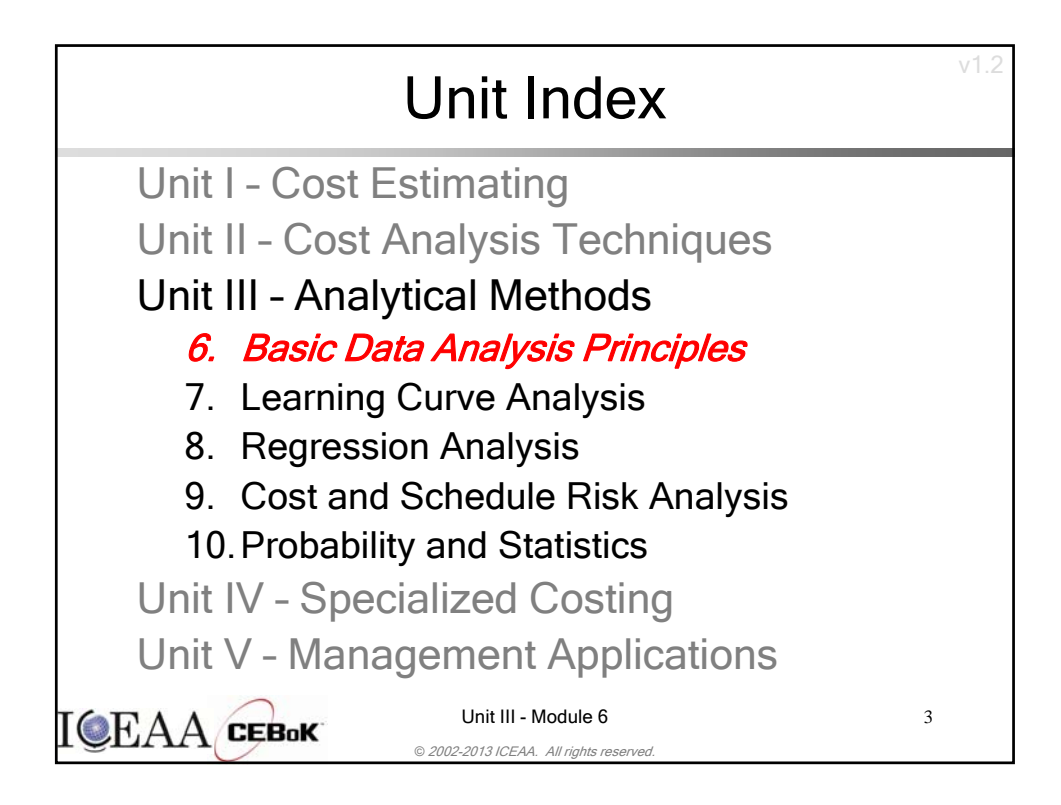

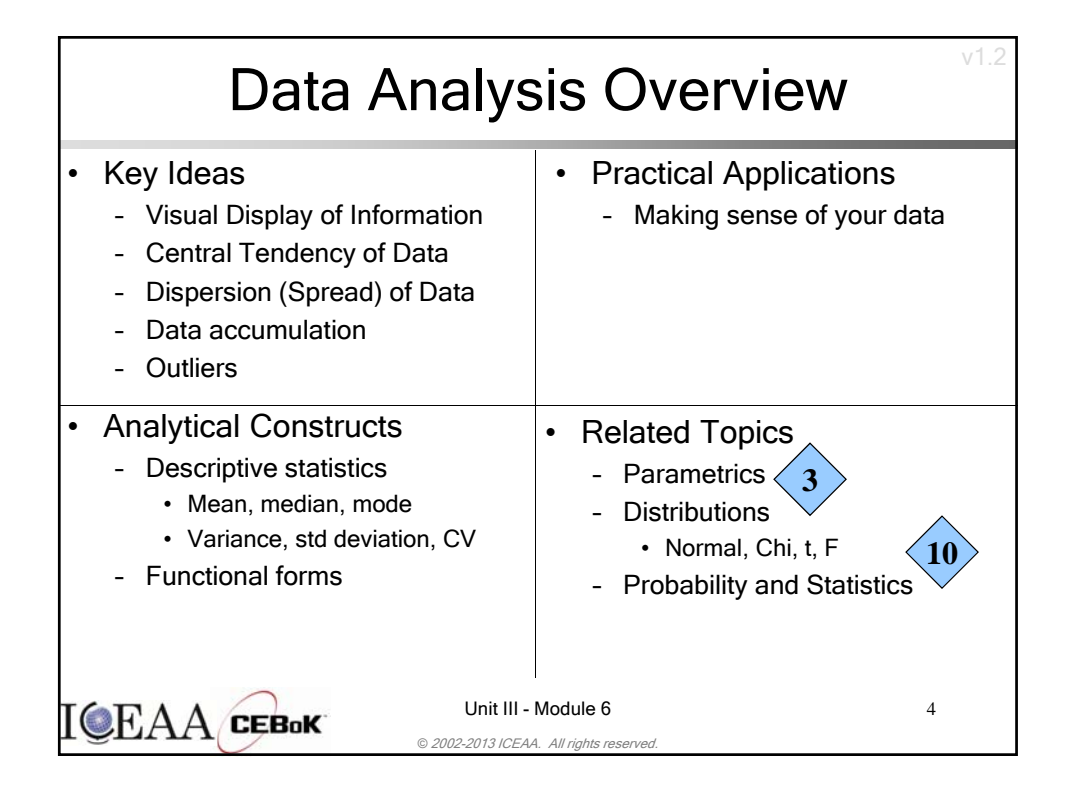

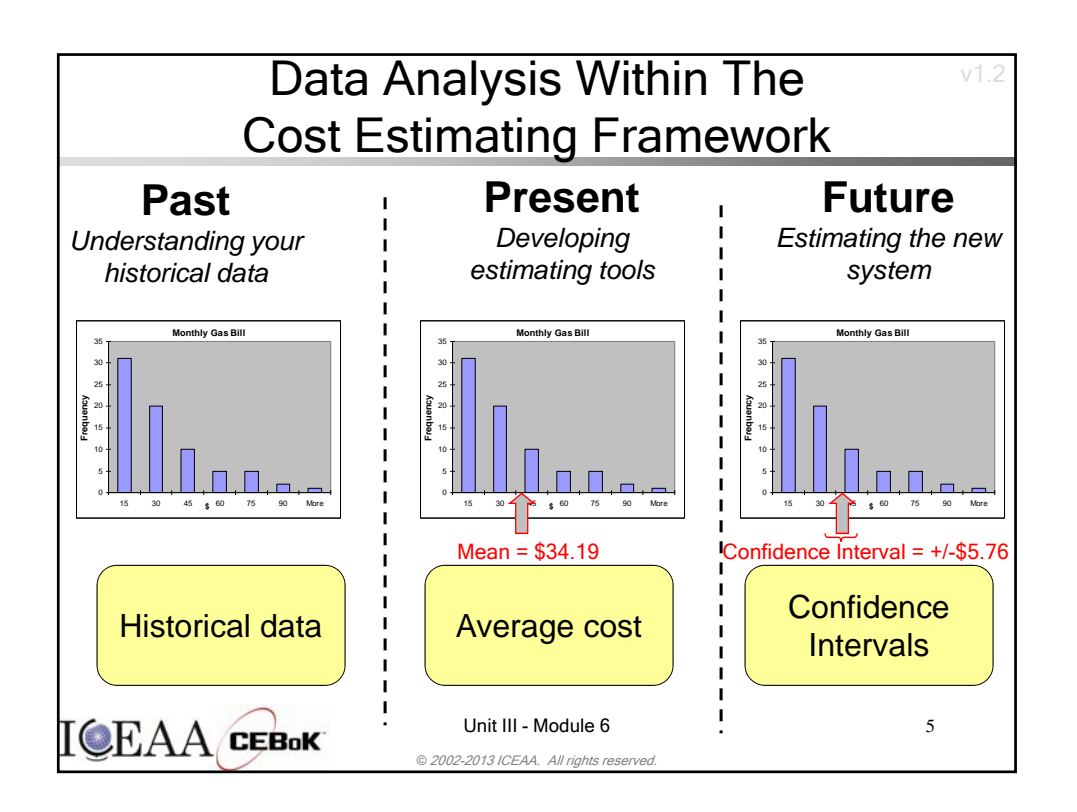

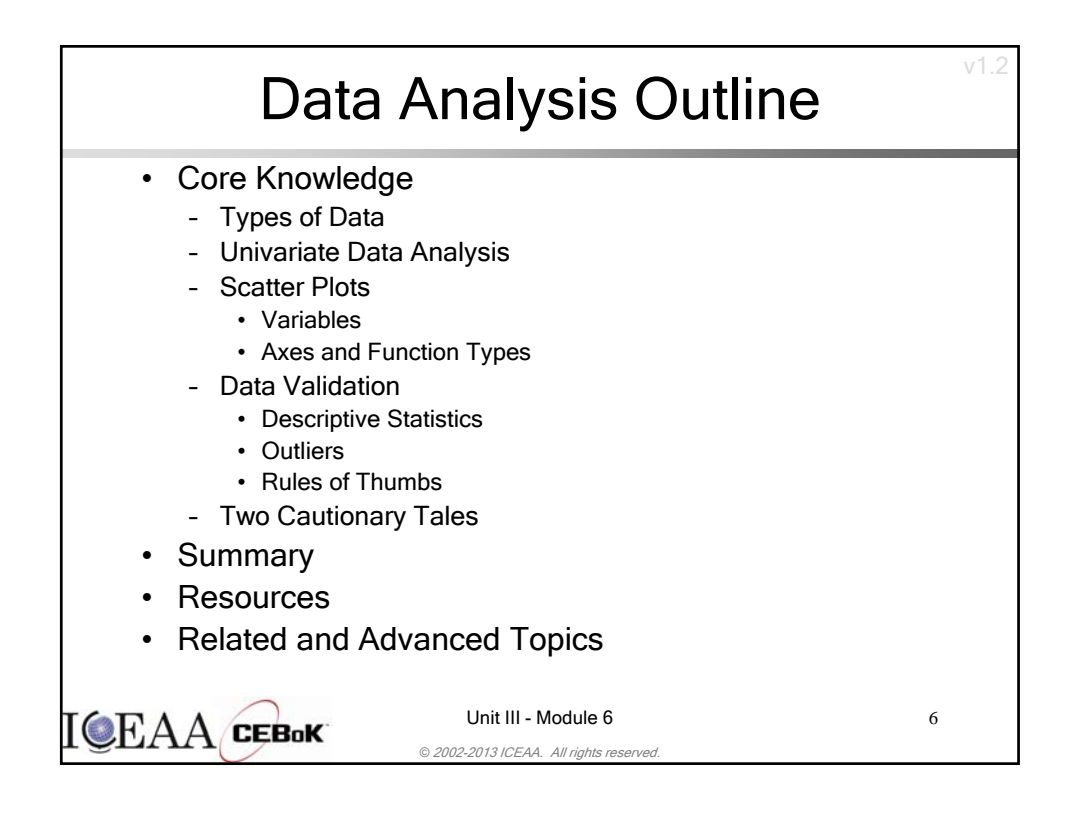

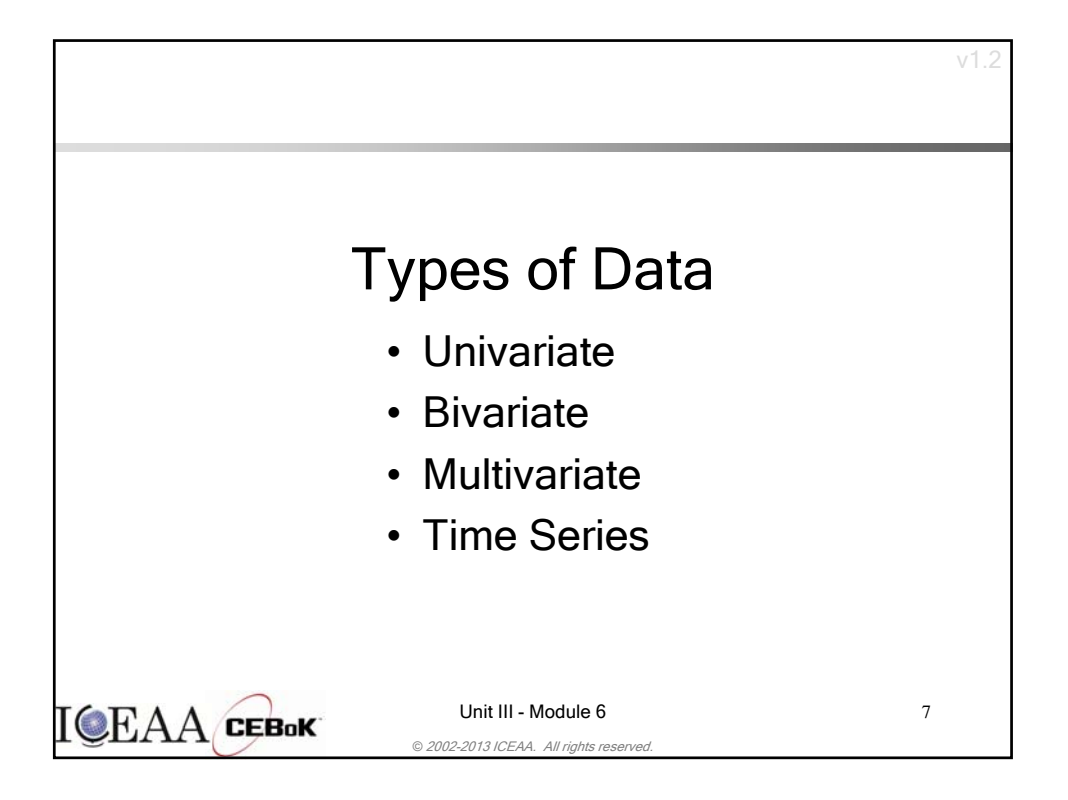

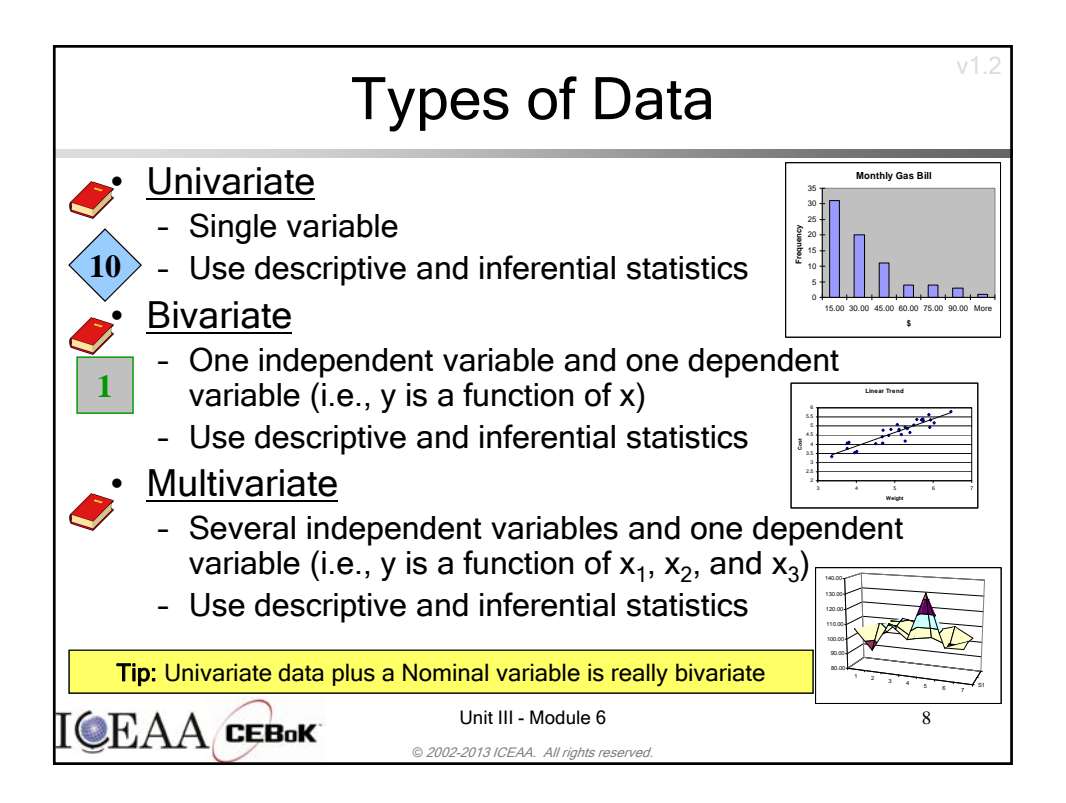

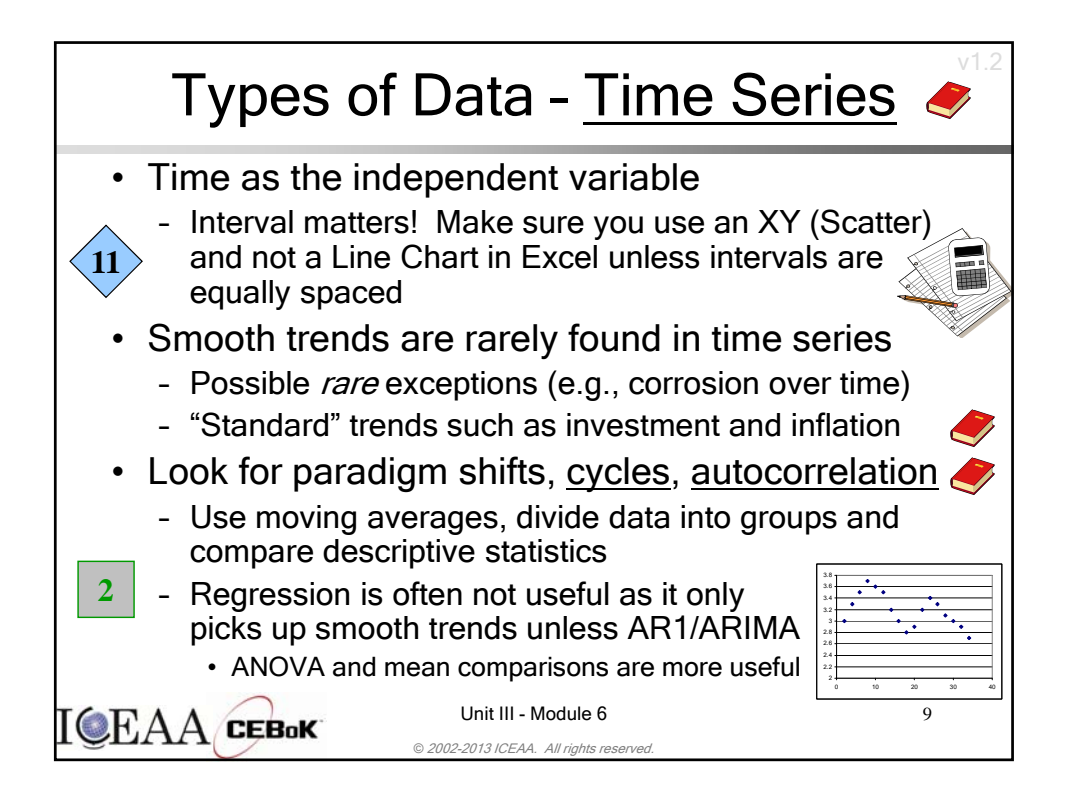

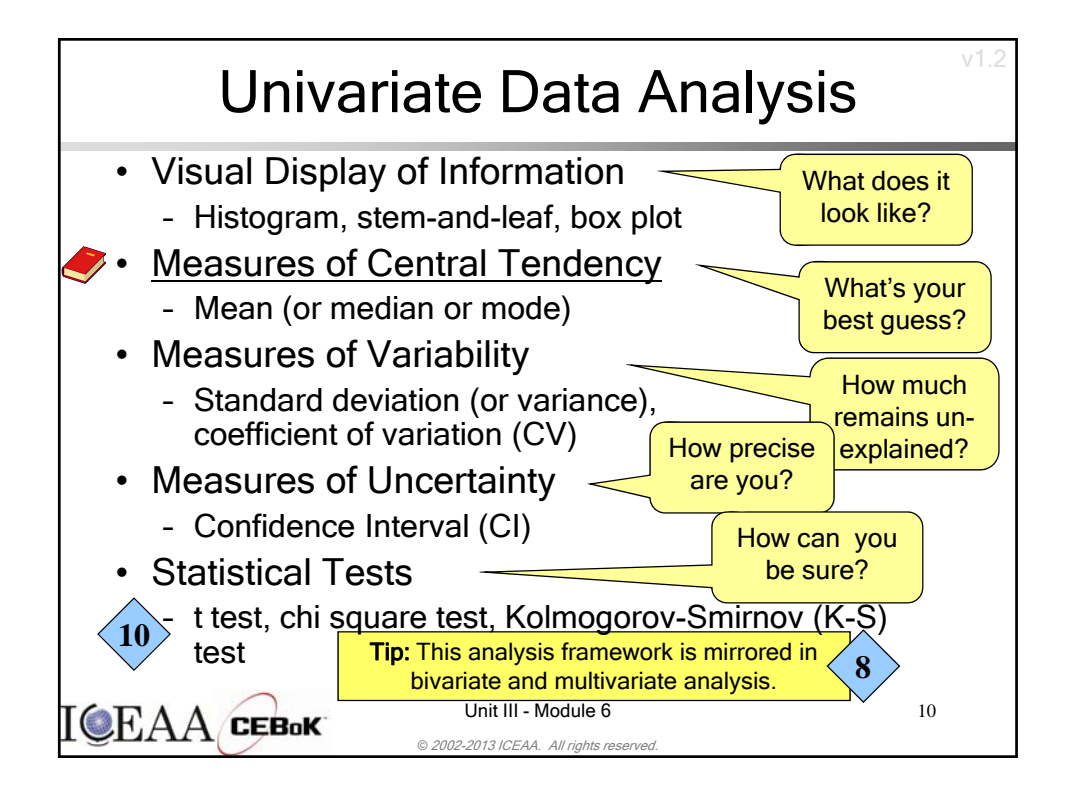

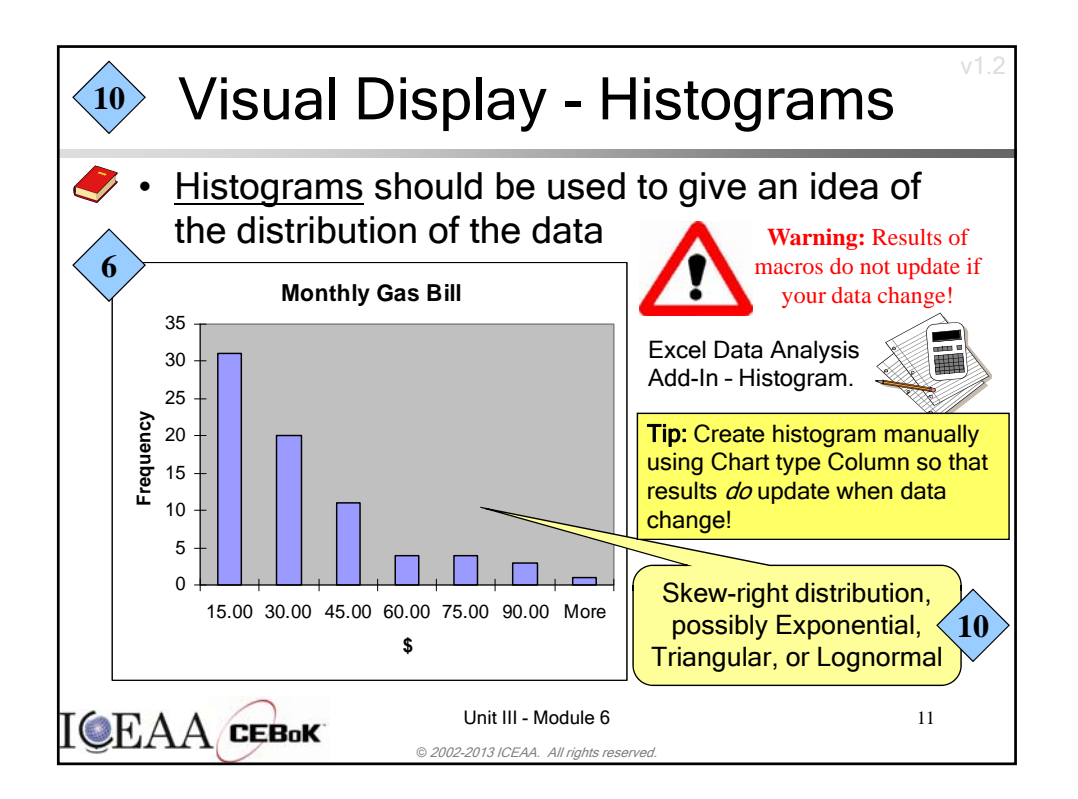

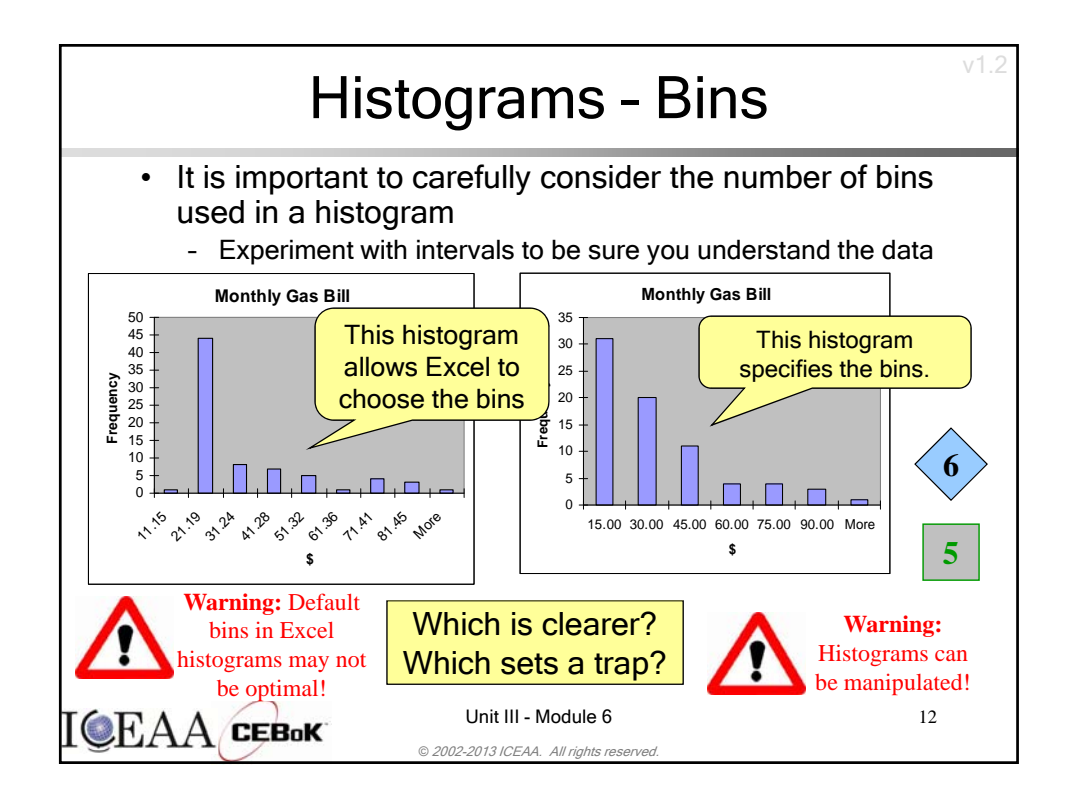

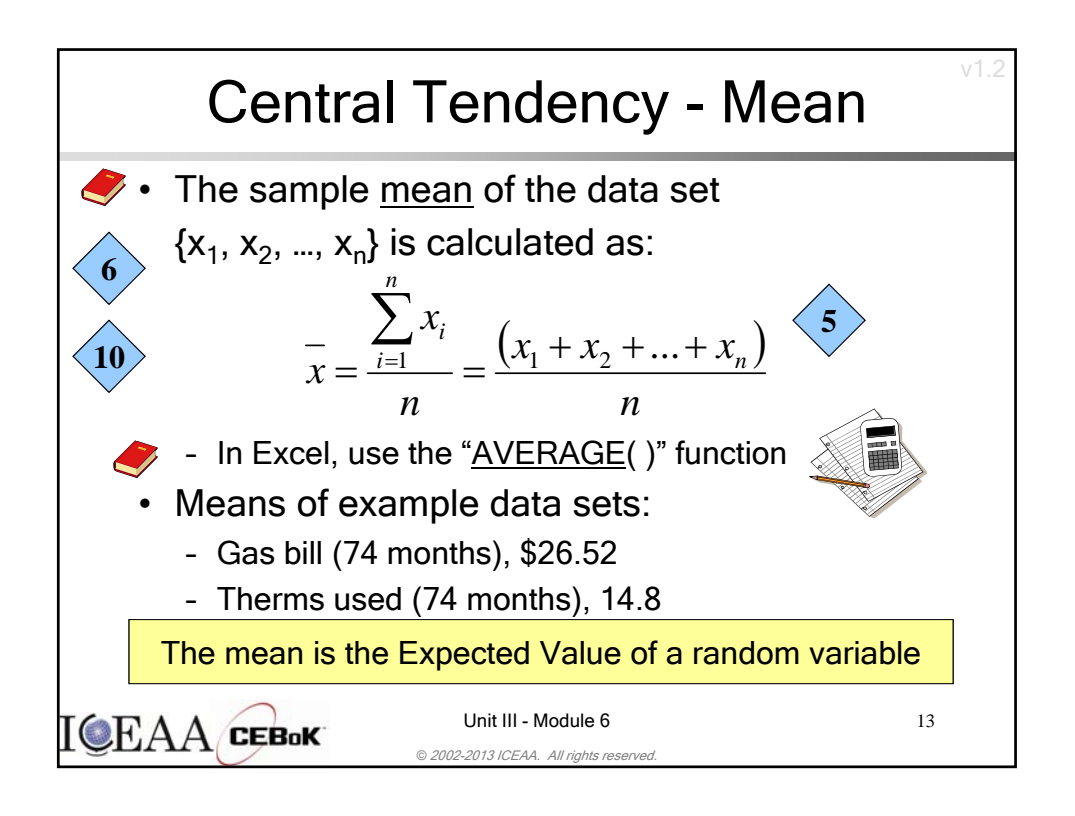

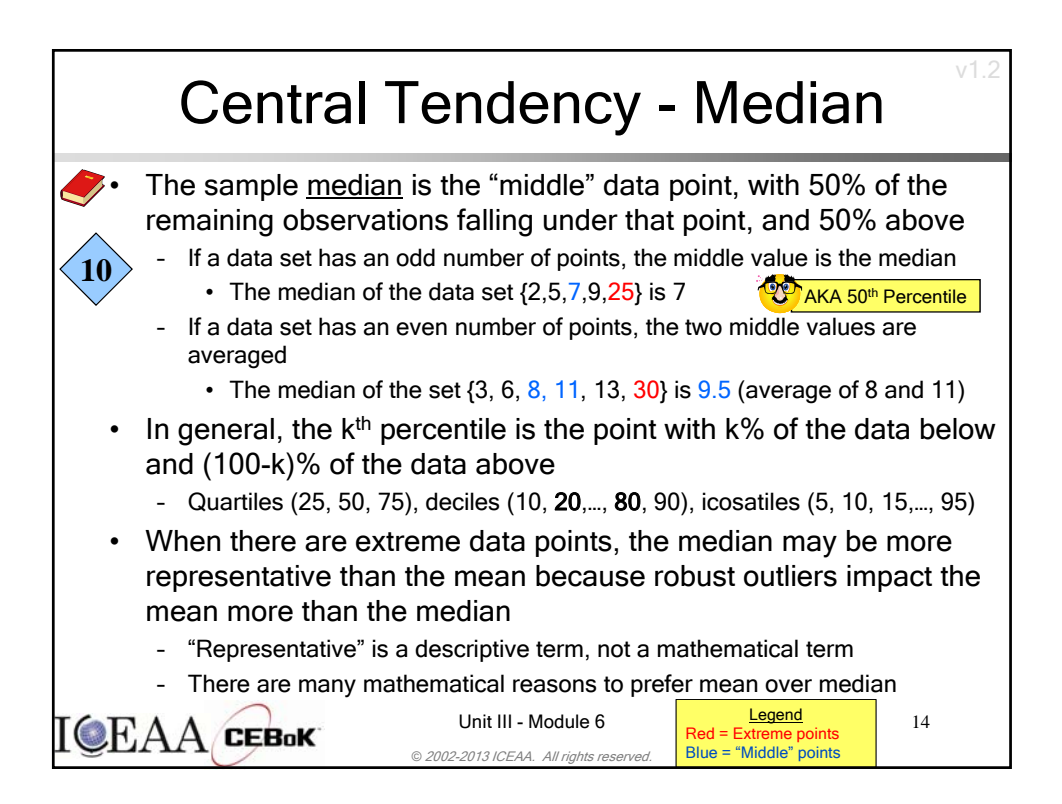

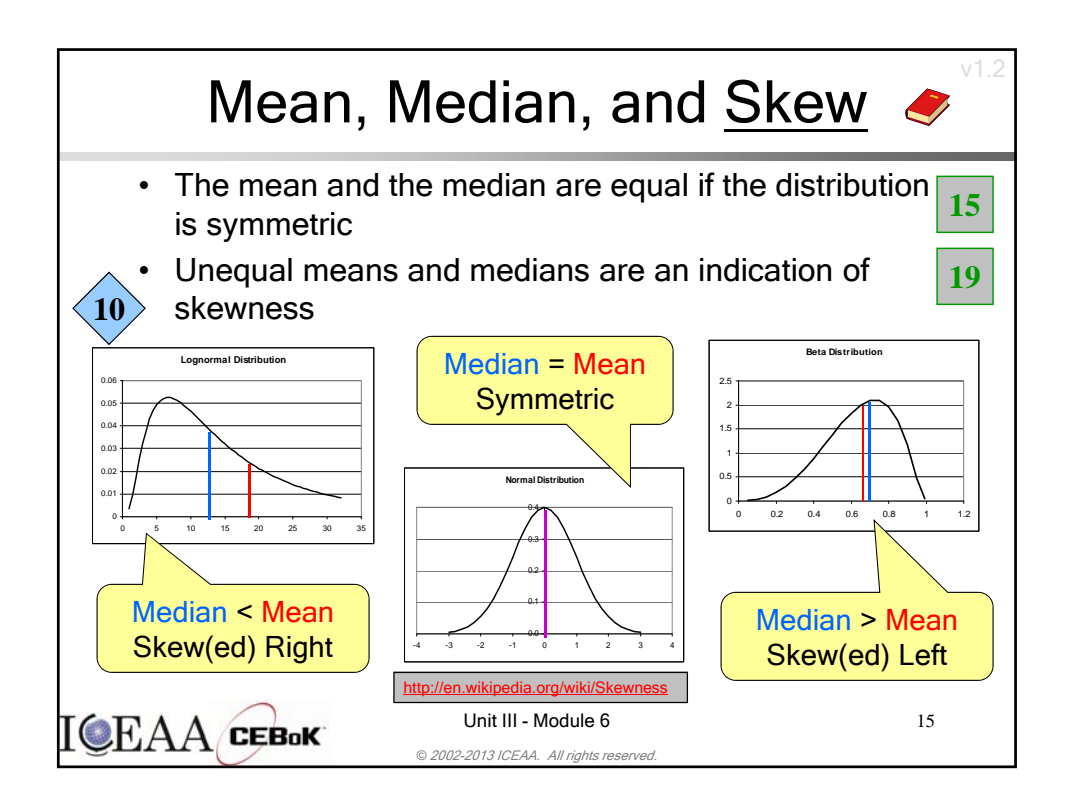

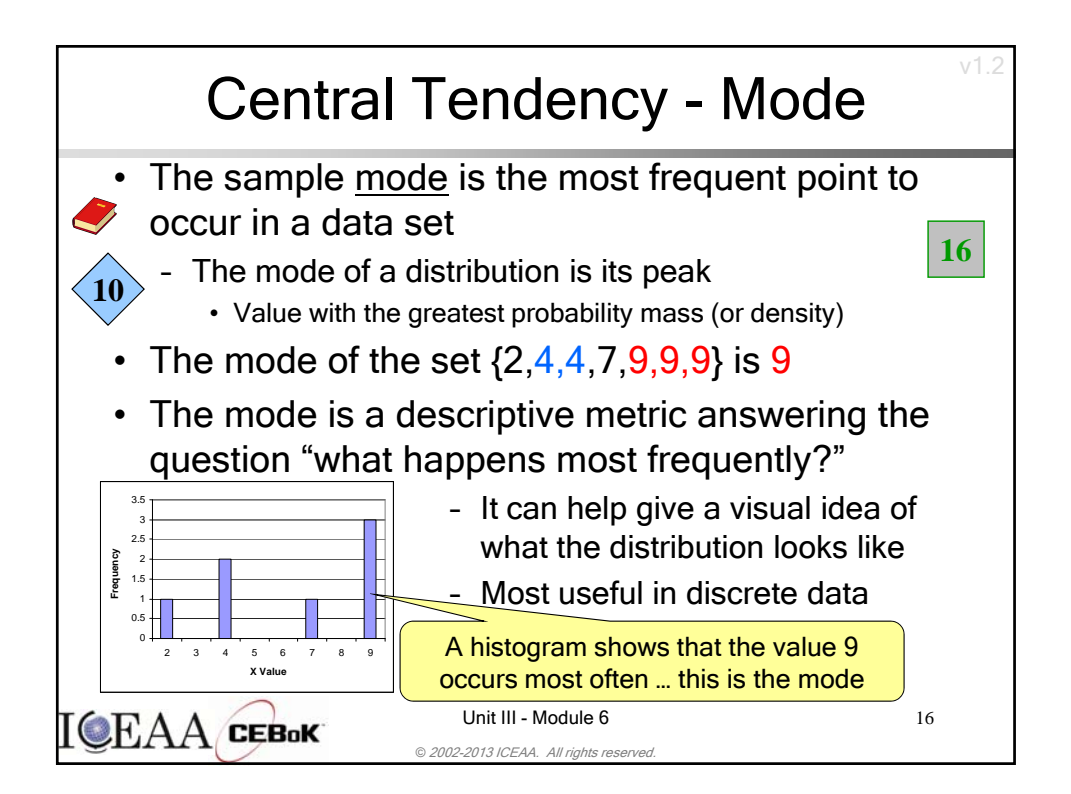

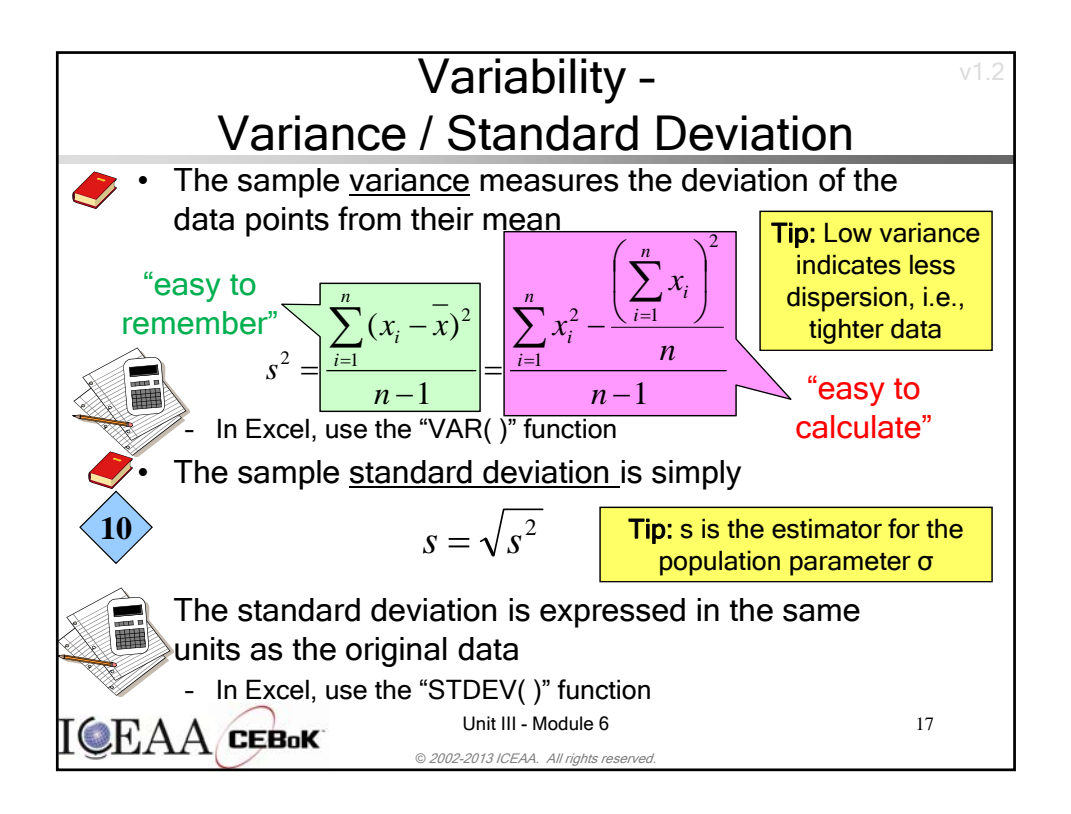

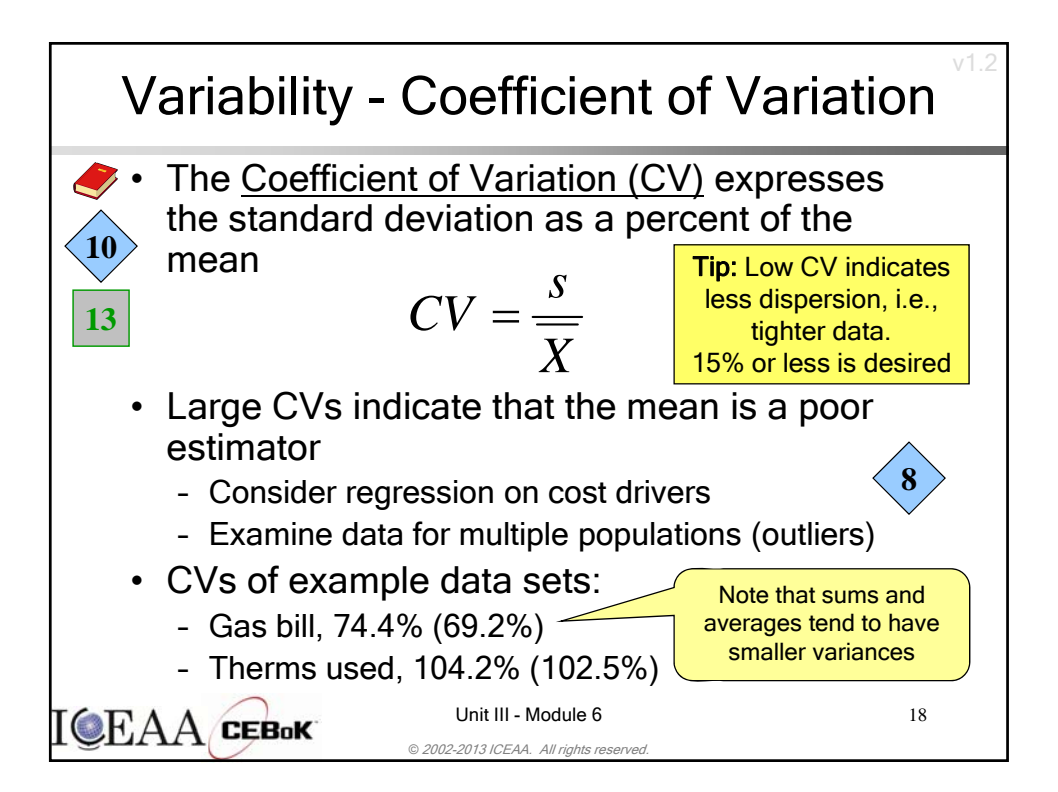

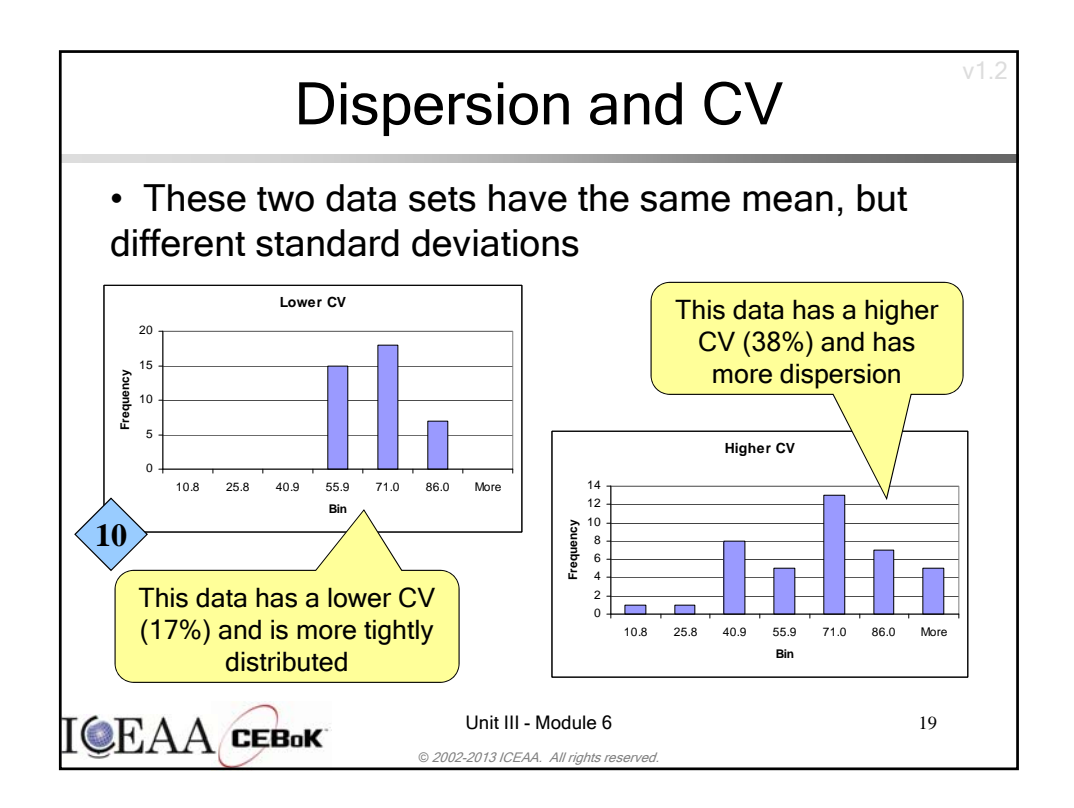

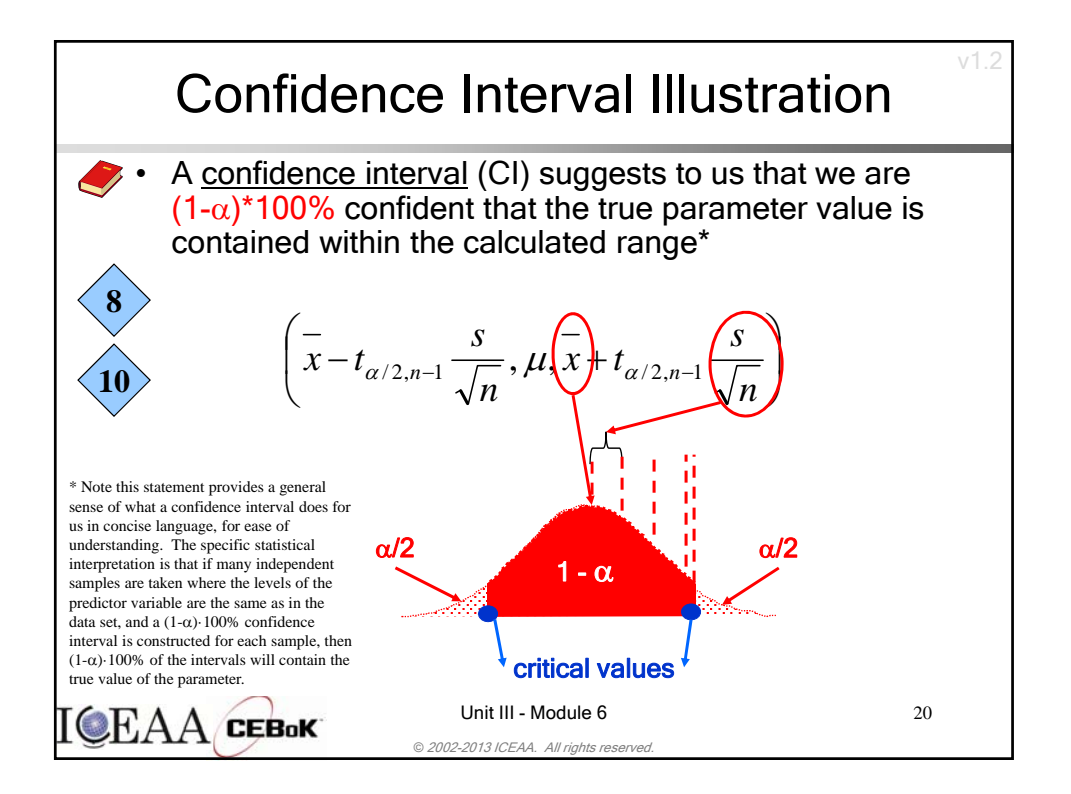

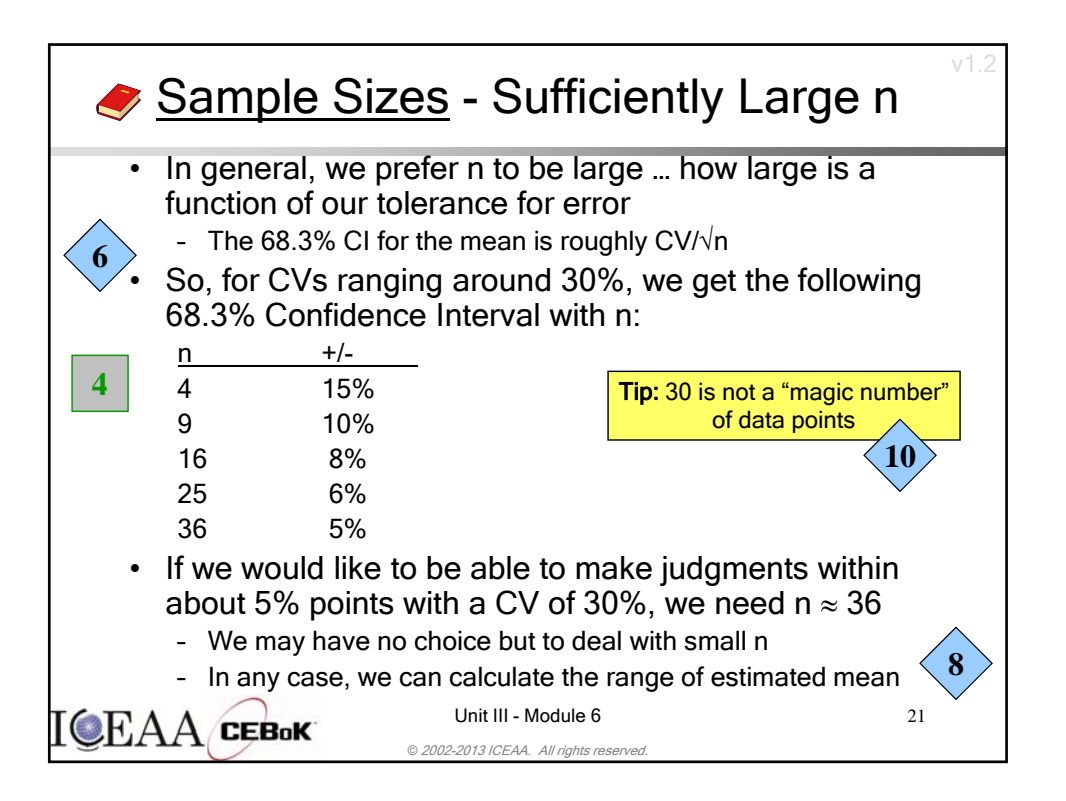

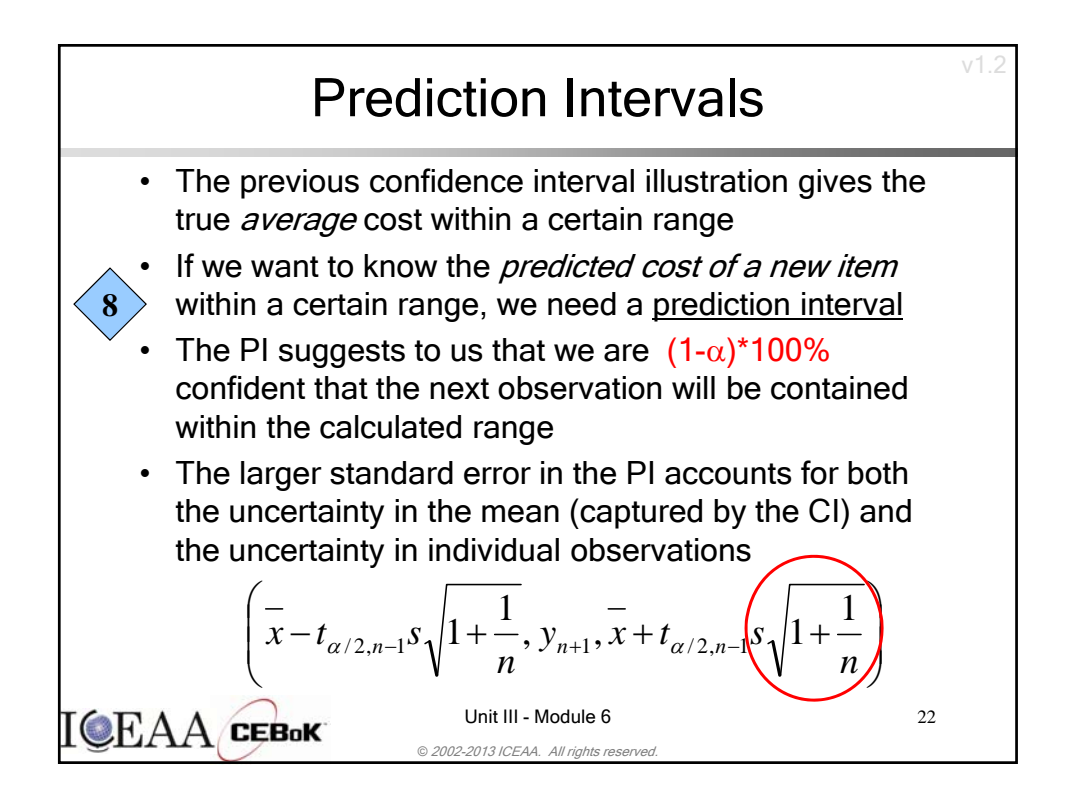

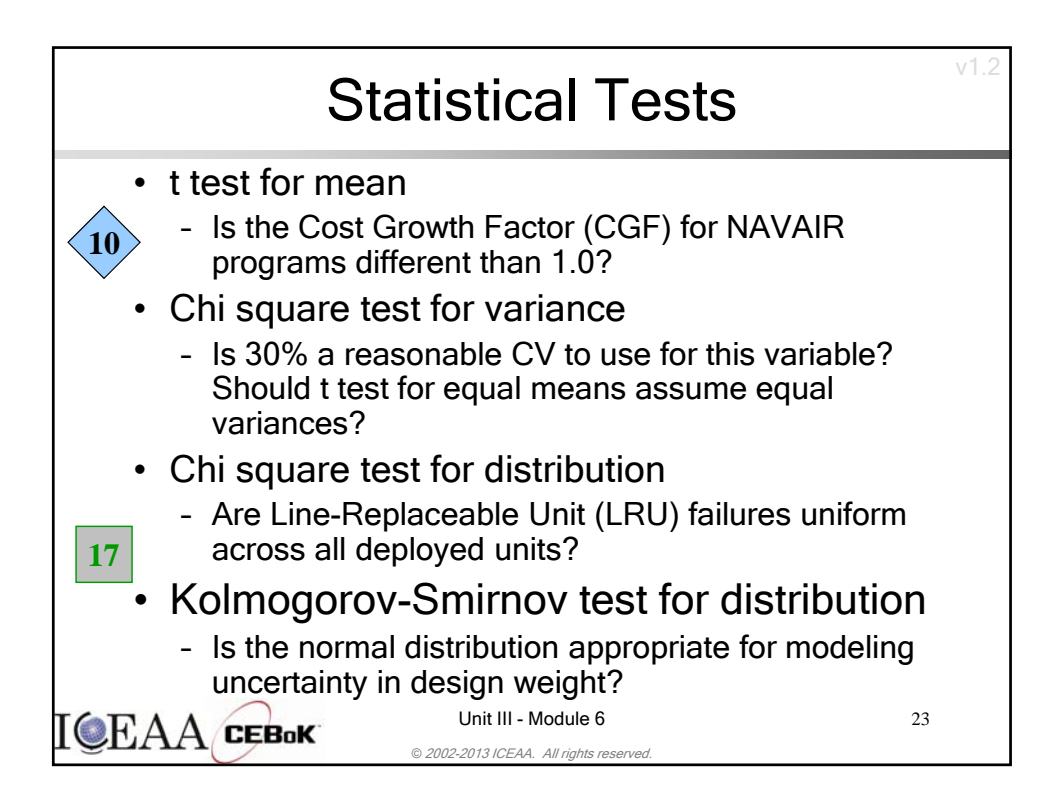

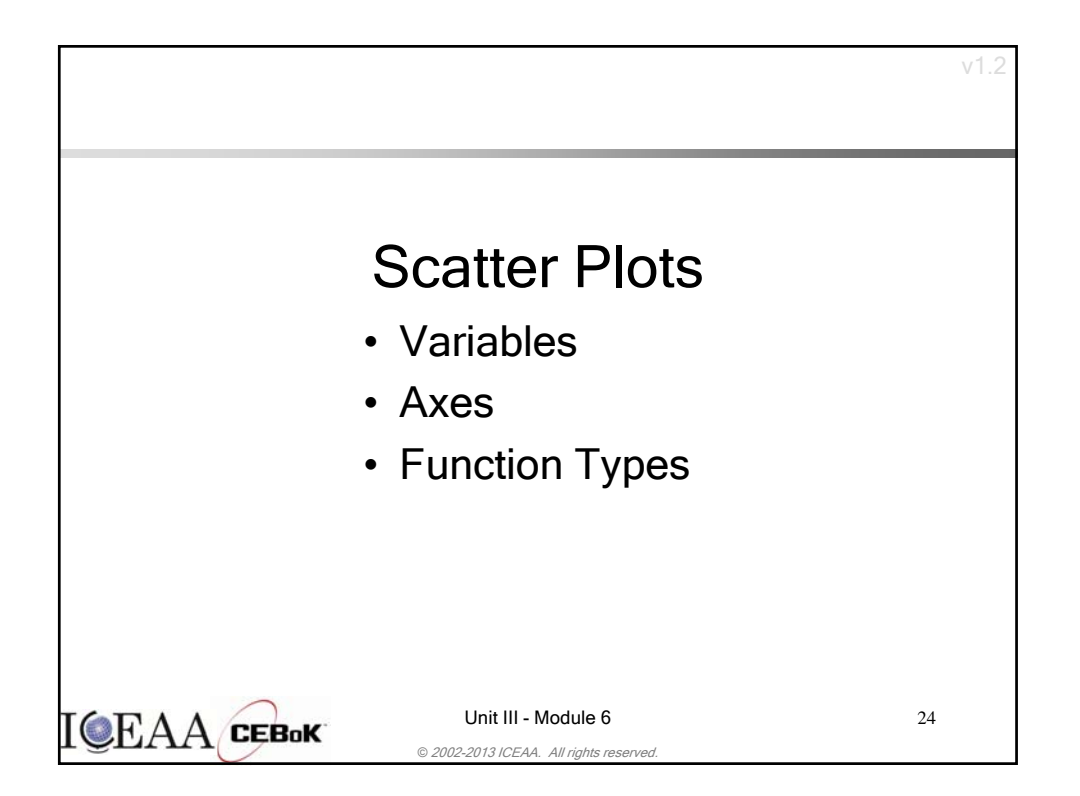

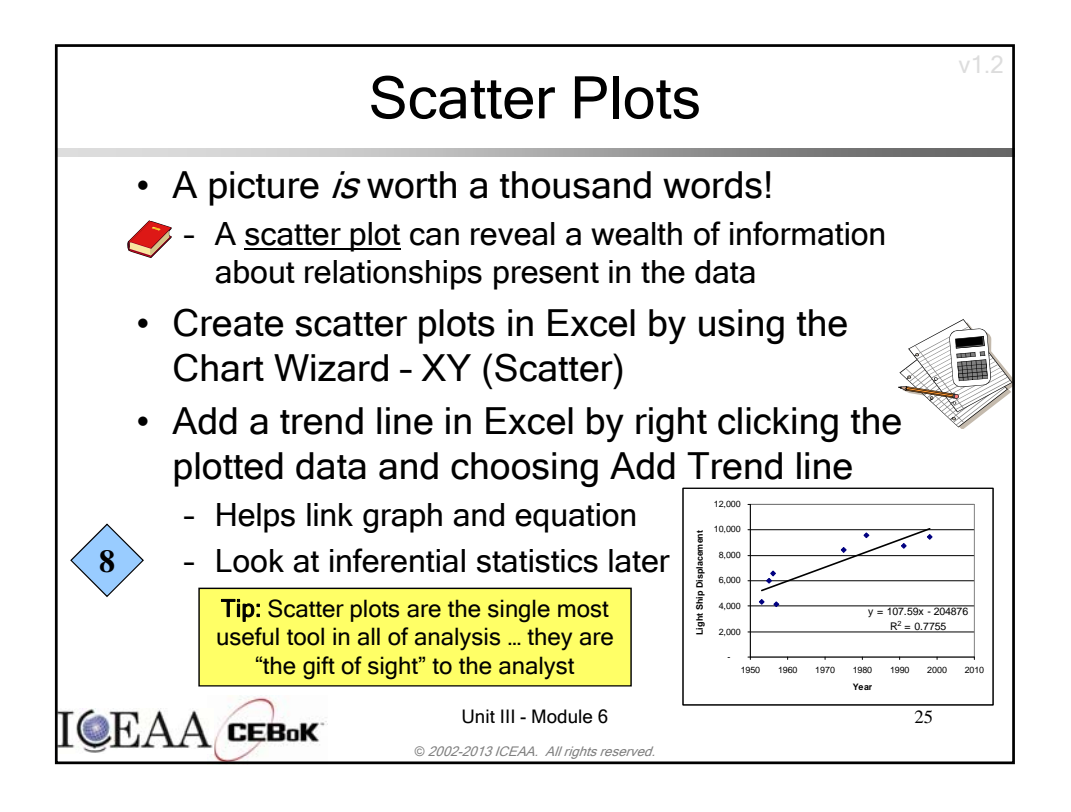

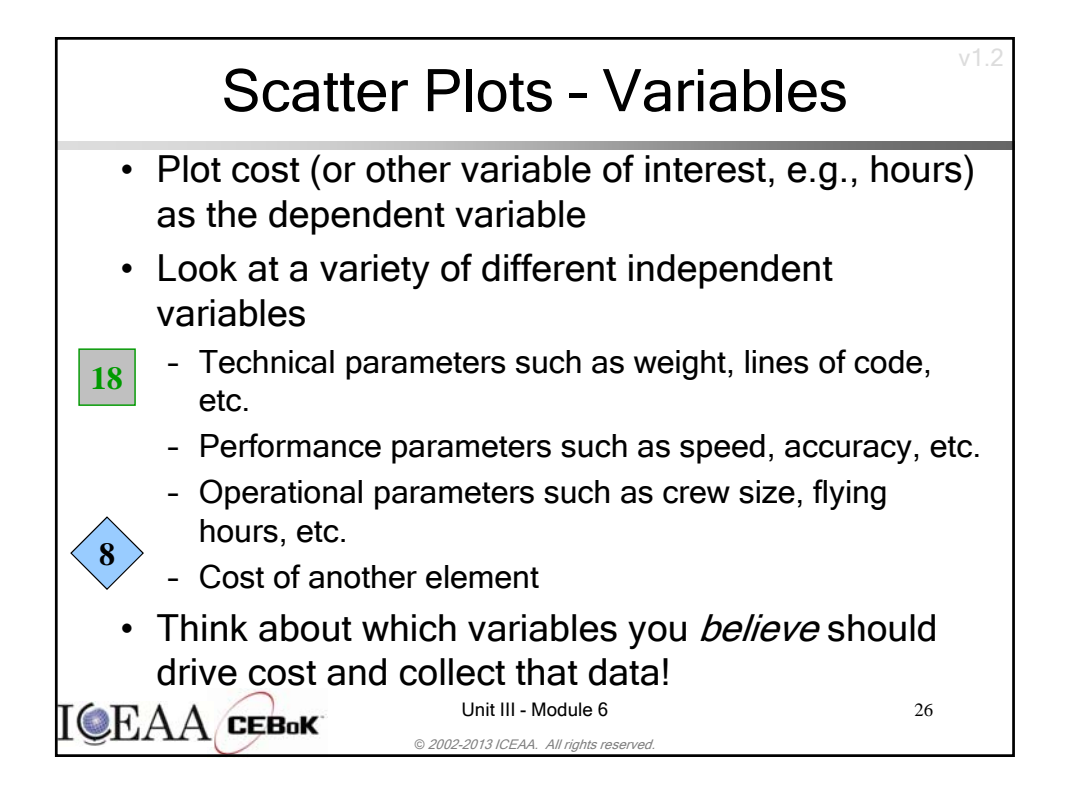

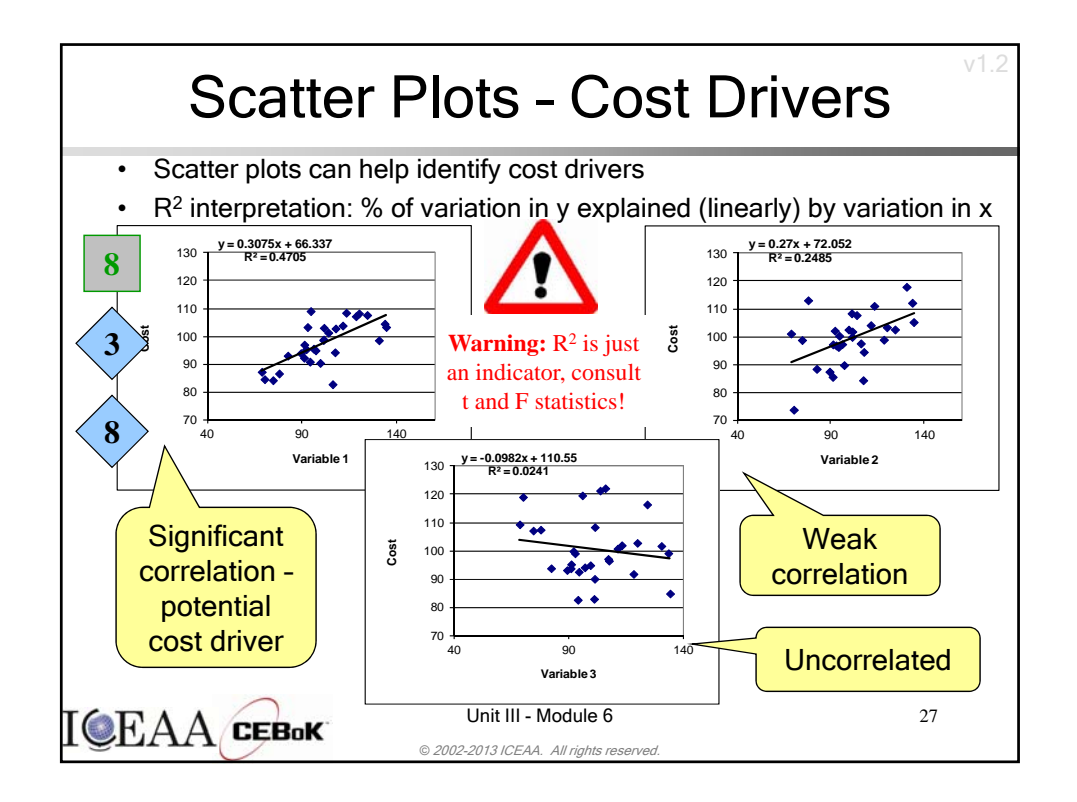

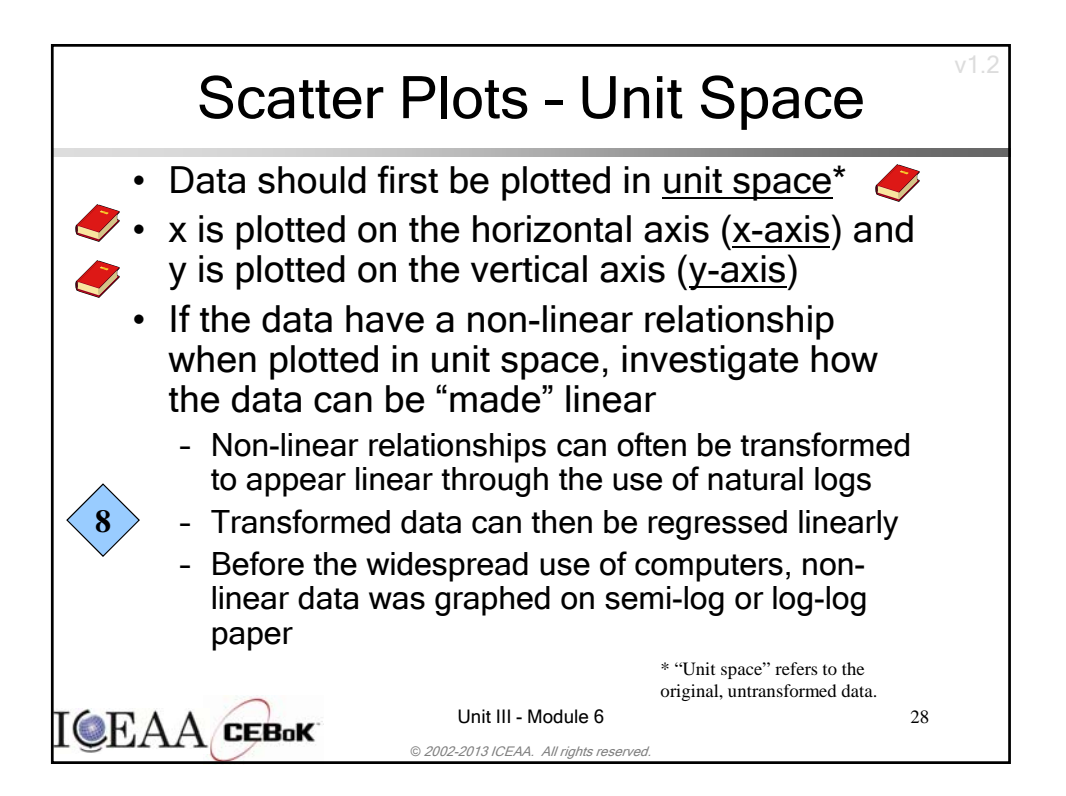

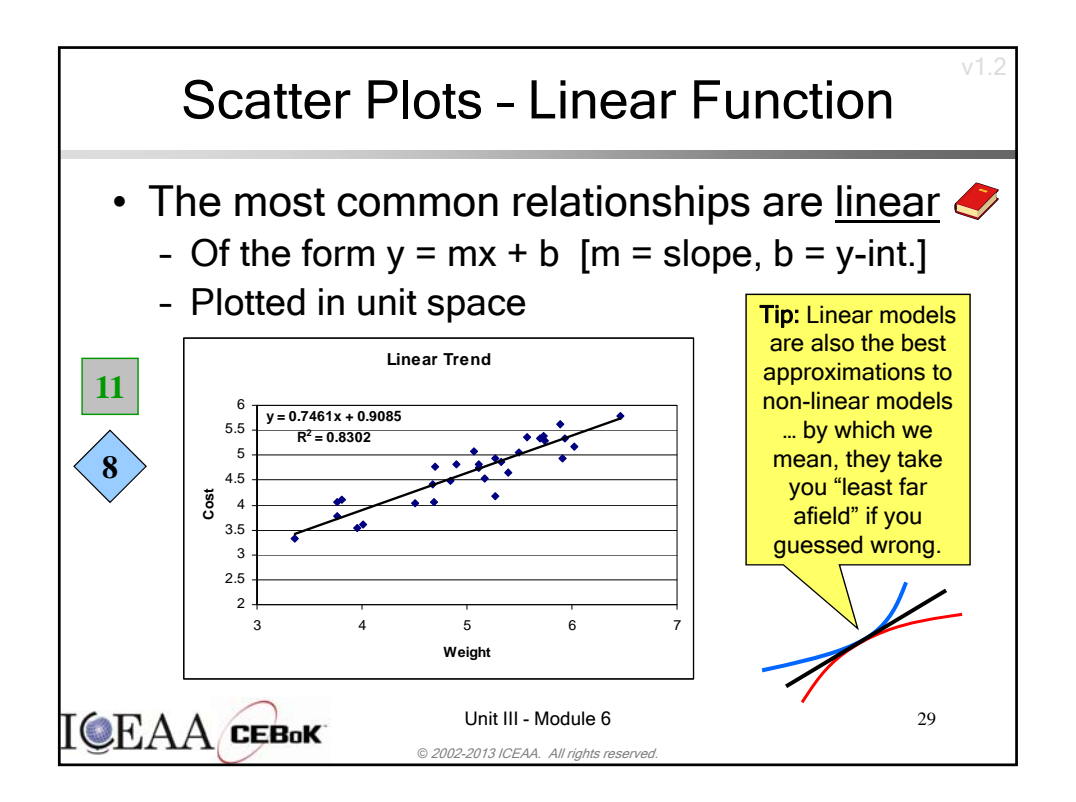

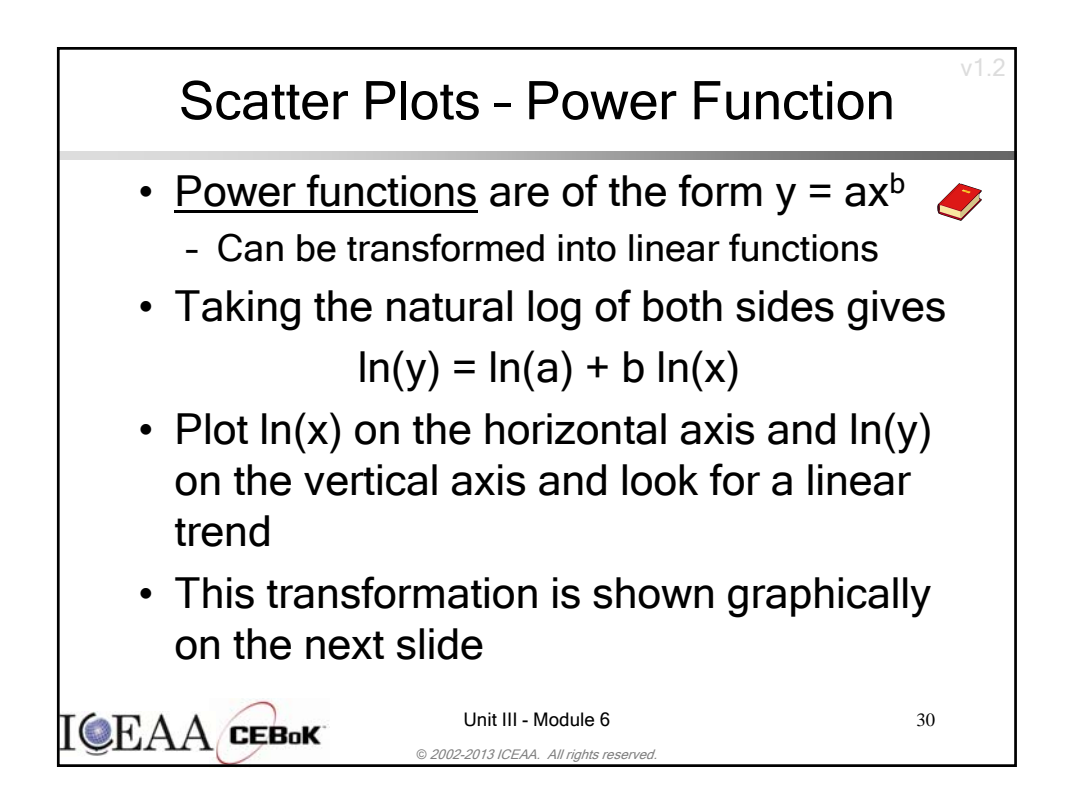

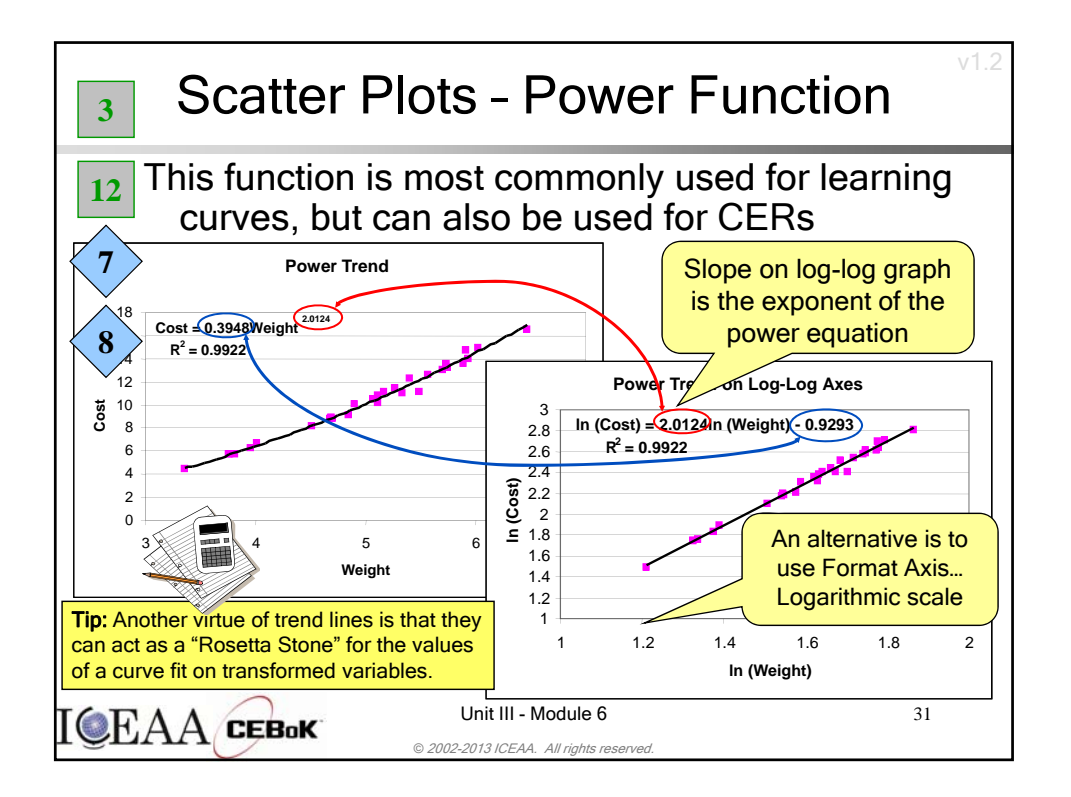

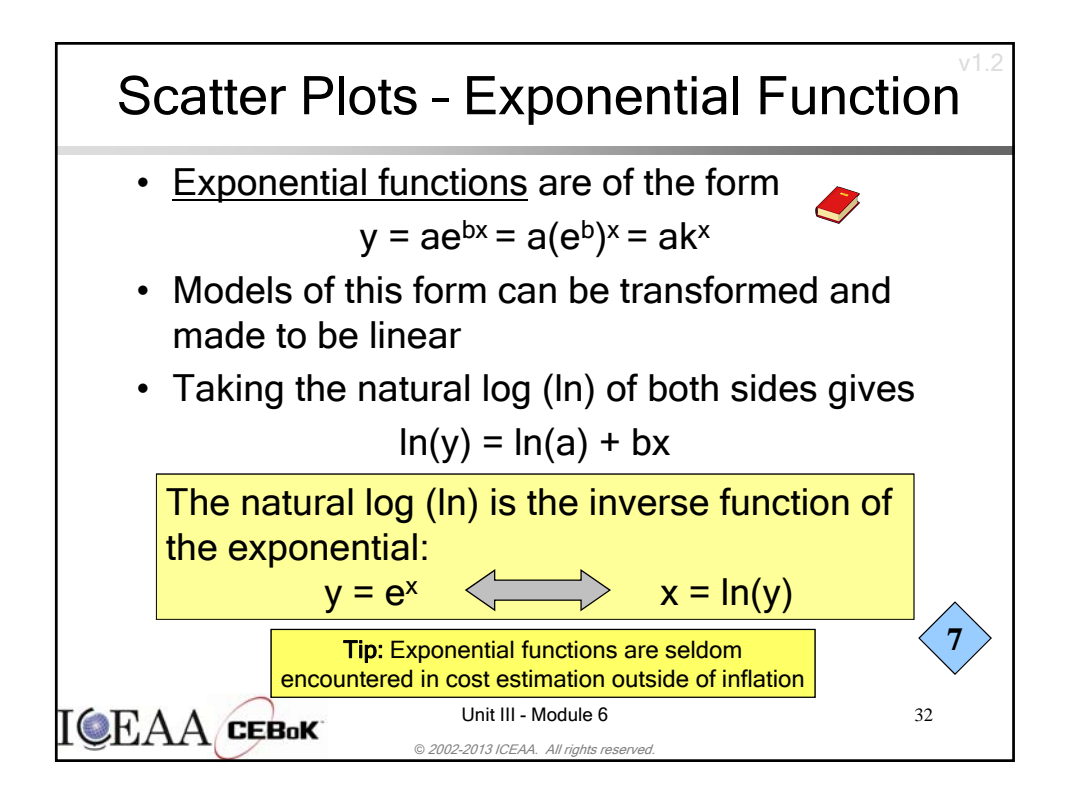

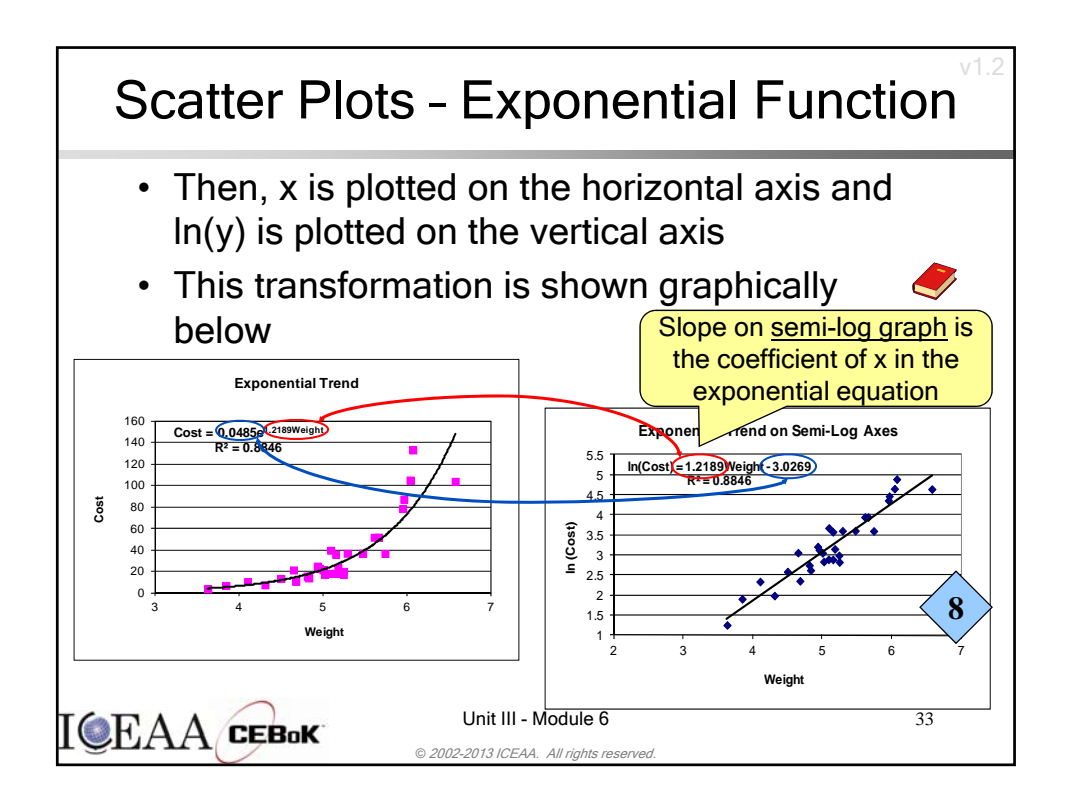

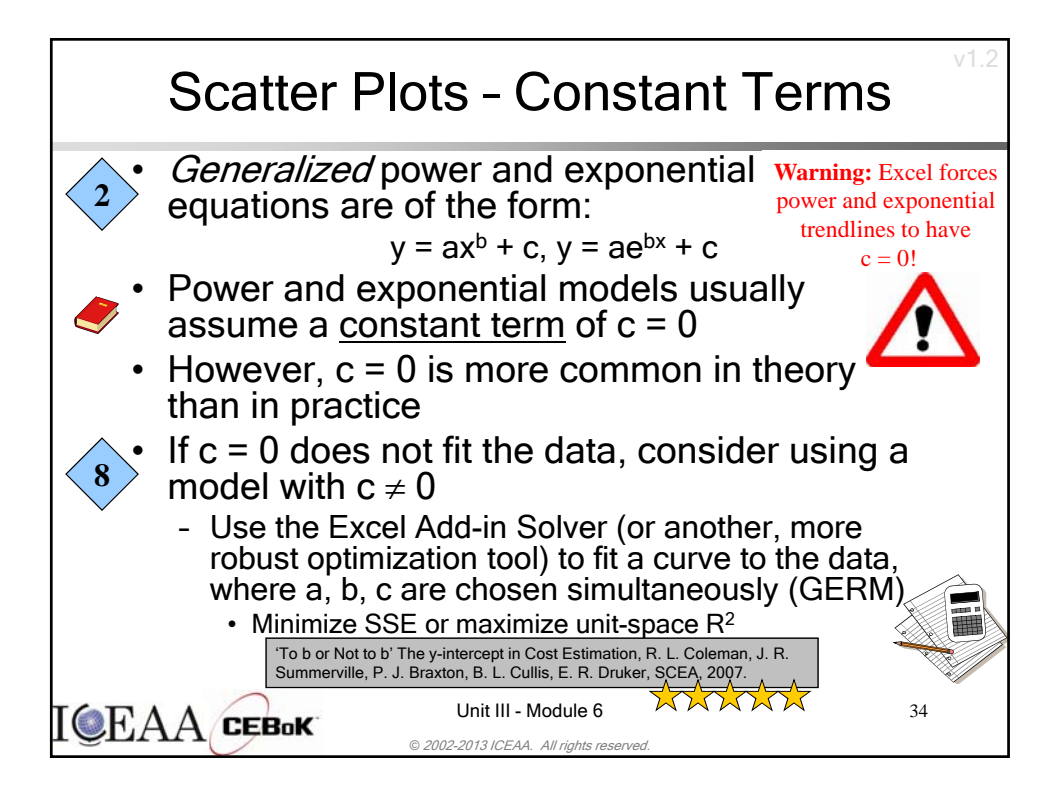

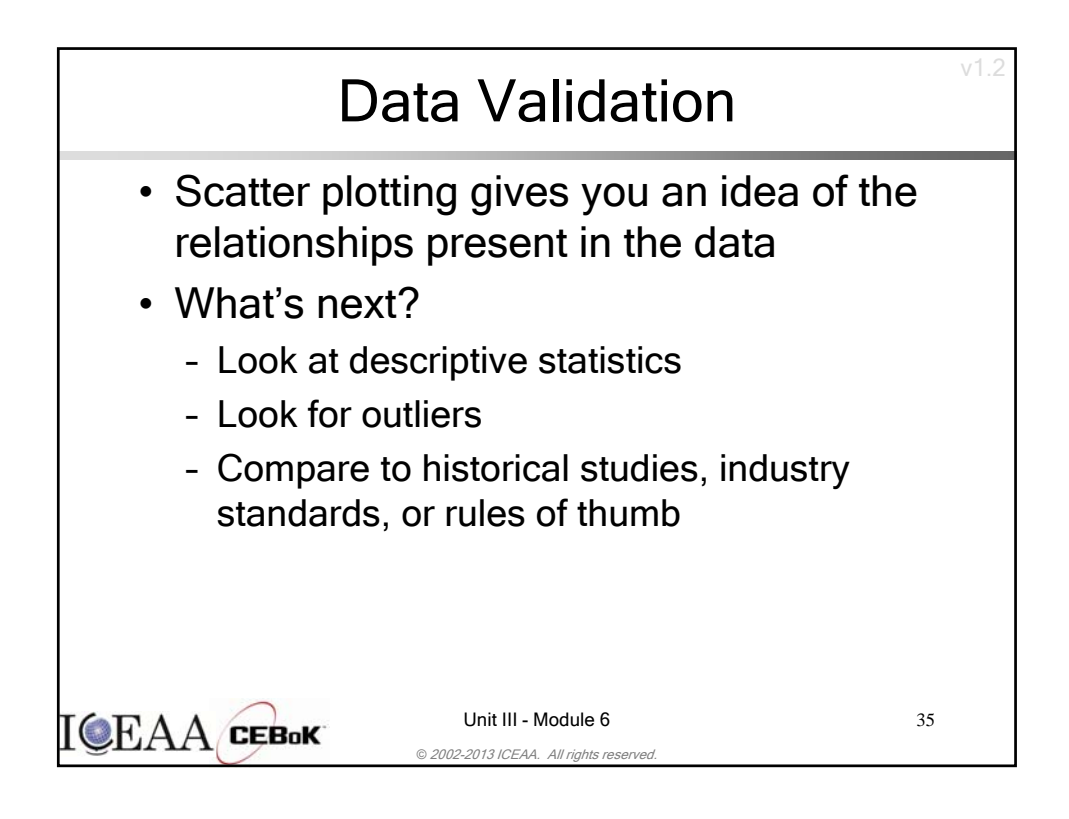

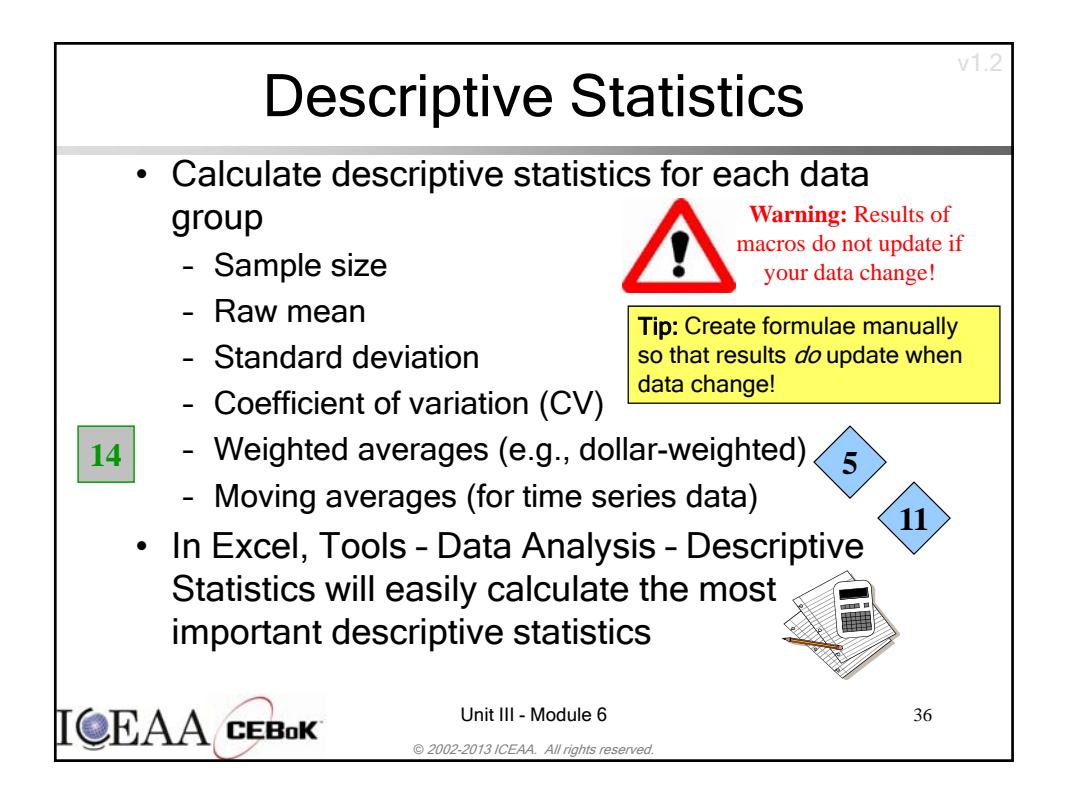

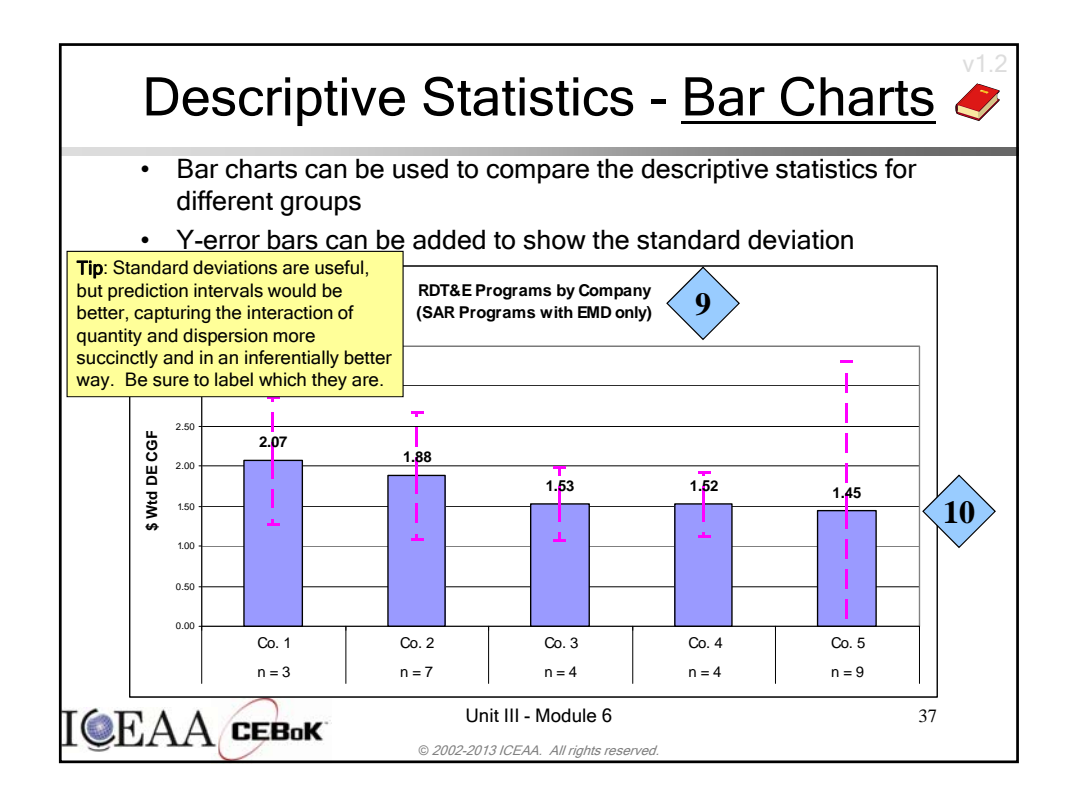

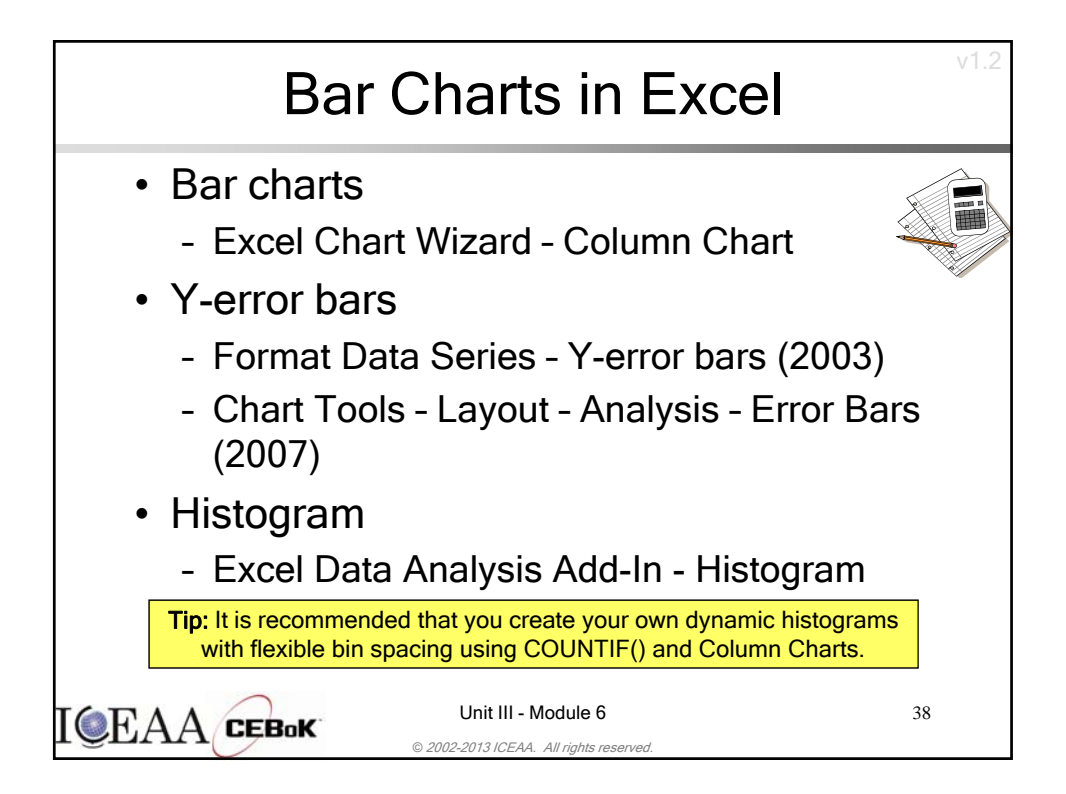

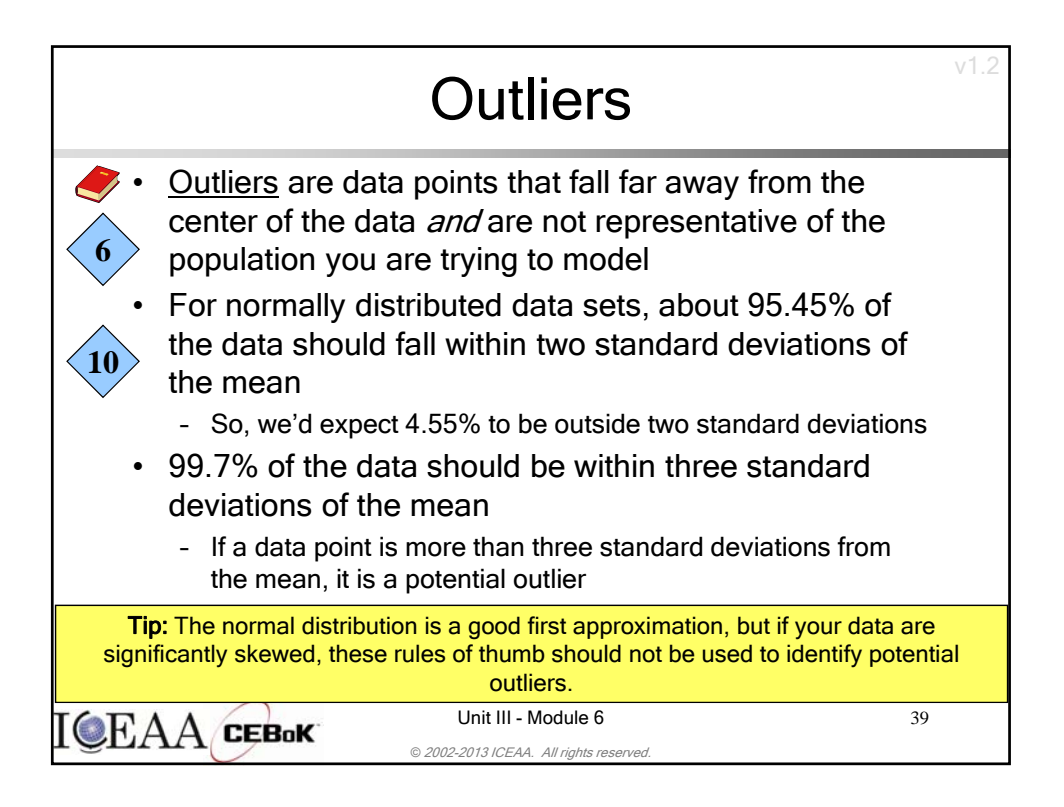

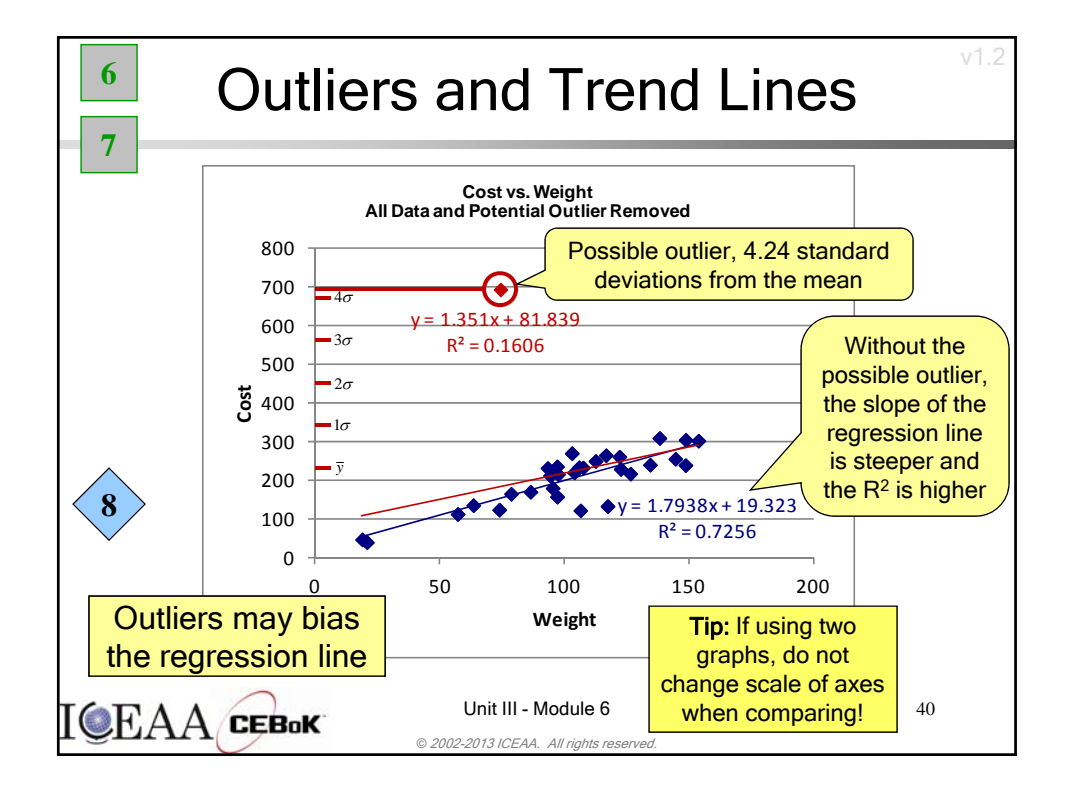

ICEAA 2016 Bristol - TRN04

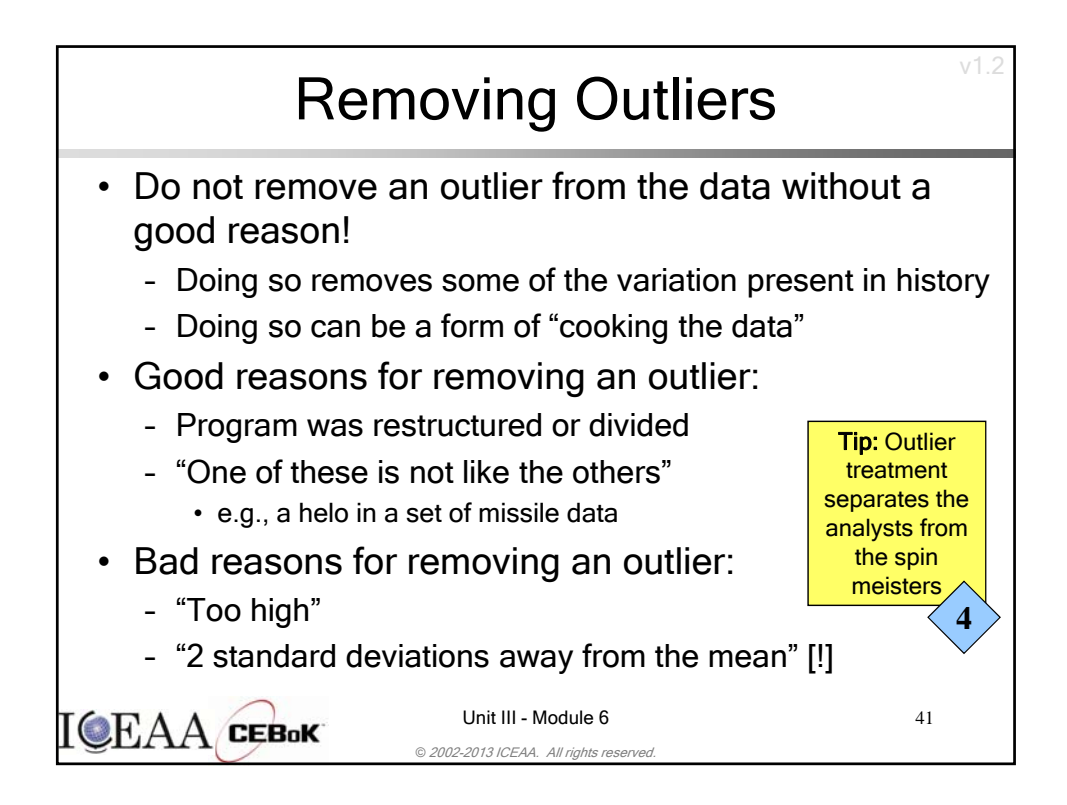

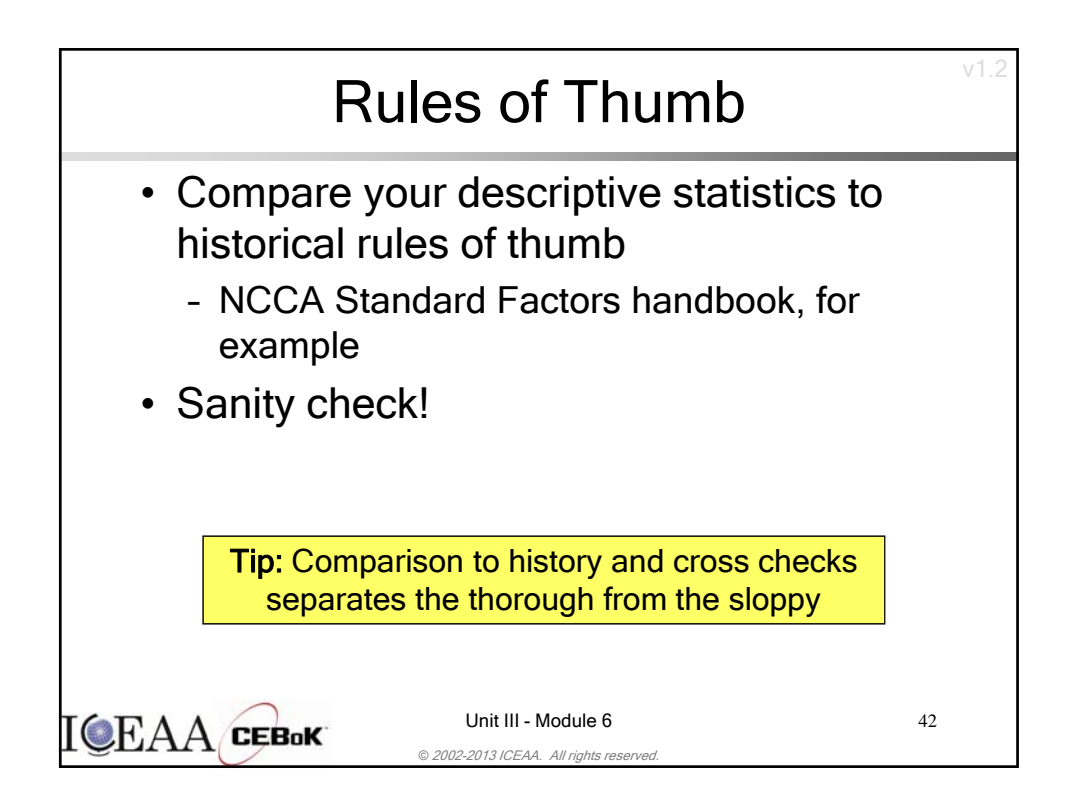

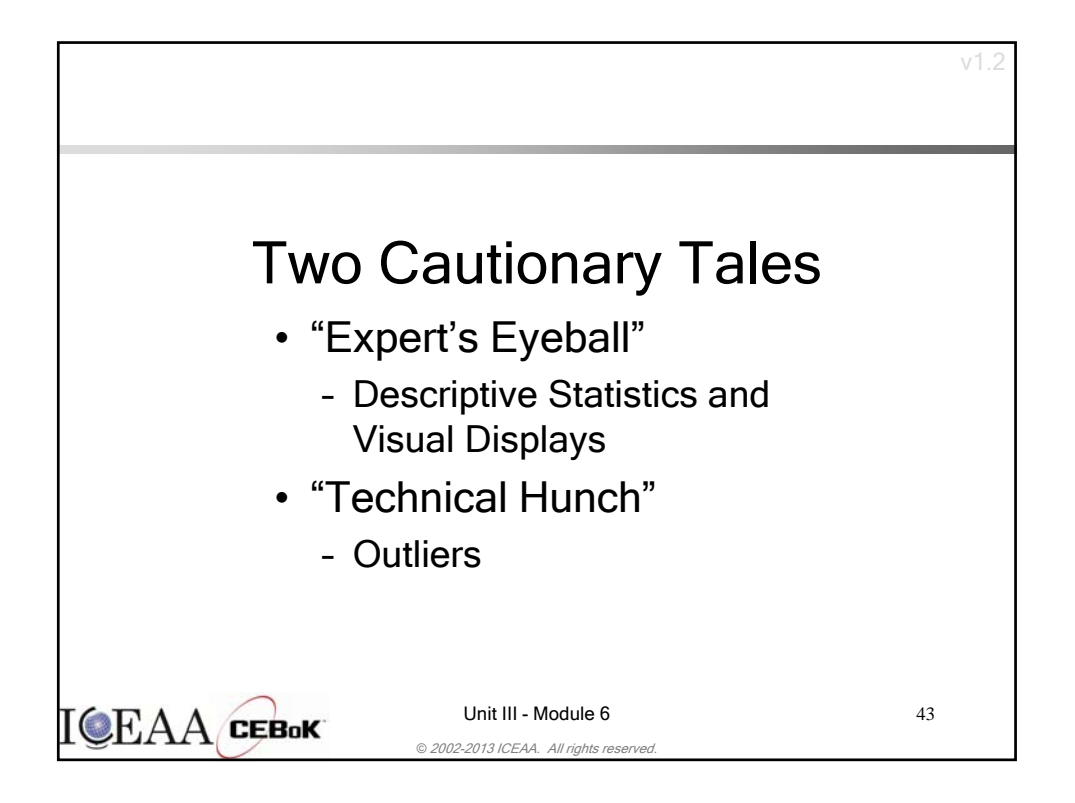

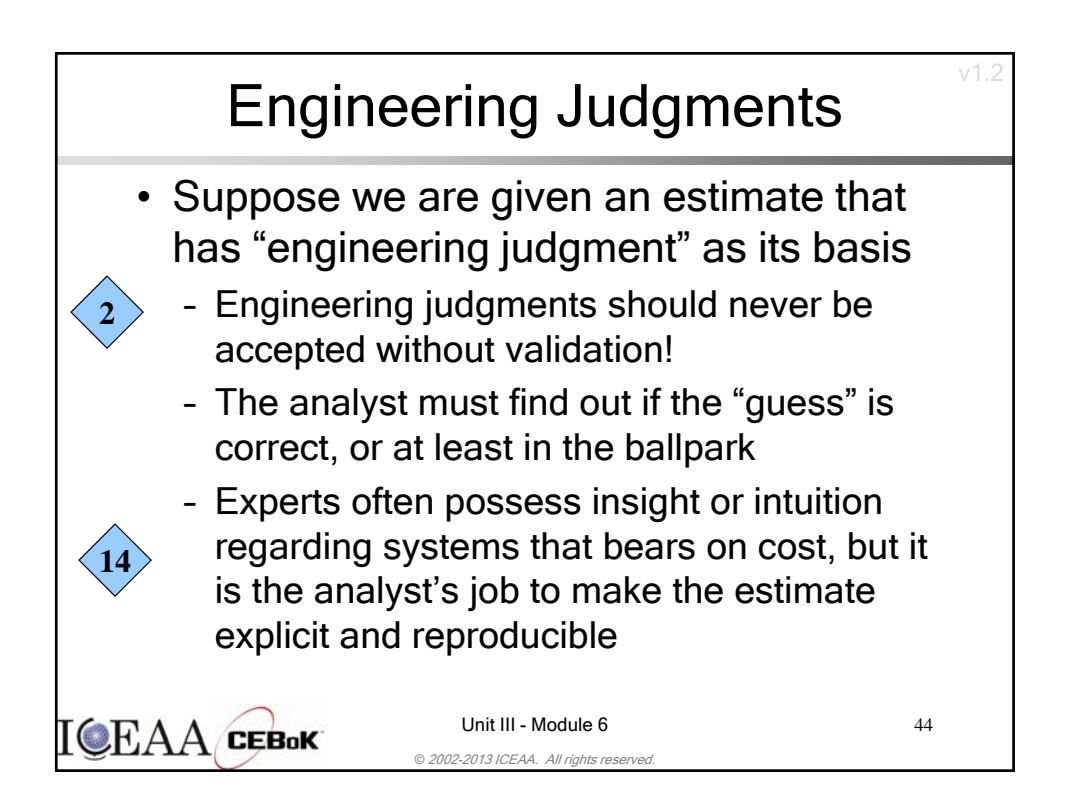

| Example: <i>"Expert's Eyeball"</i>                                        |                     |         |        |         |  |  |  |
|---------------------------------------------------------------------------|---------------------|---------|--------|---------|--|--|--|
|                                                                           | Follow Ship Support |         |        |         |  |  |  |
|                                                                           | Hull                | FF 1052 | DDG 37 | Average |  |  |  |
|                                                                           | 2                   | 27.1%   | 24.8%  | 25.95%  |  |  |  |
|                                                                           | 3                   | 9.4%    | 5.1%   | 7.25%   |  |  |  |
|                                                                           | 4                   | 9.2%    | 4.3%   | 6.75%   |  |  |  |
|                                                                           | 5                   | -       | -      | 4.00%   |  |  |  |
| Is the average a good idea?<br>Is the 5 <sup>th</sup> ship "guess" right? |                     |         |        |         |  |  |  |
| Unit III - Module 6<br>© 2002-2013 ICEAA. All rights reserved.            |                     |         |        |         |  |  |  |

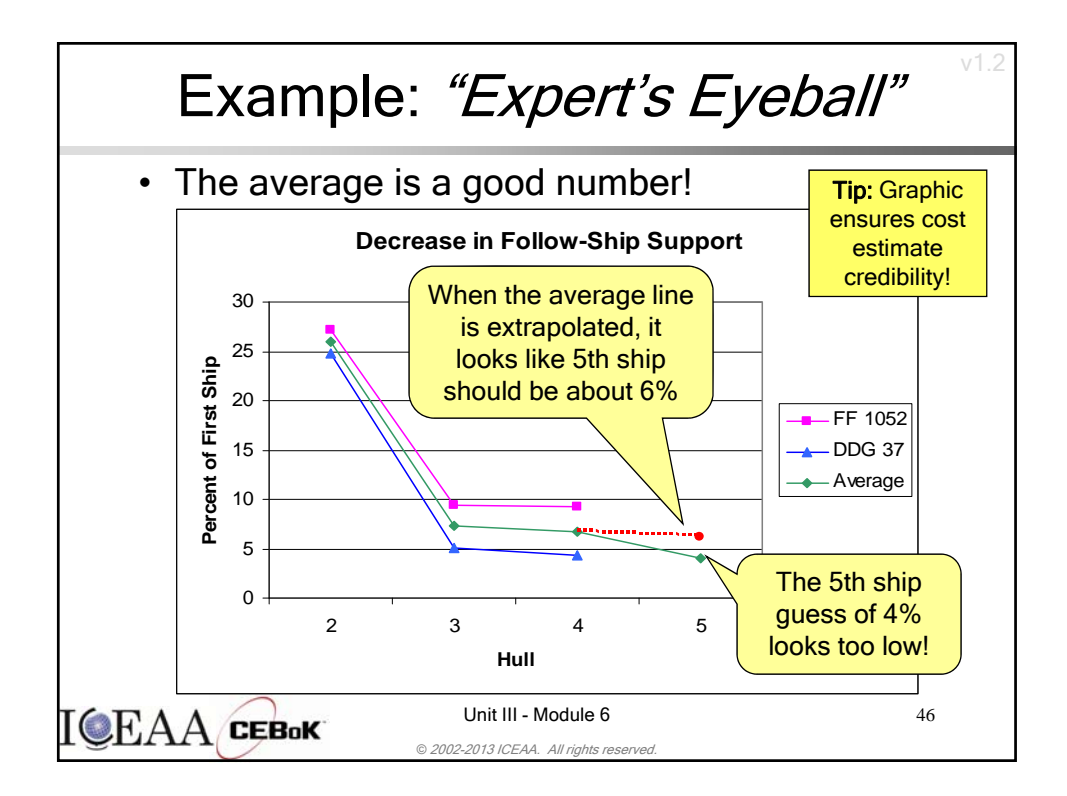

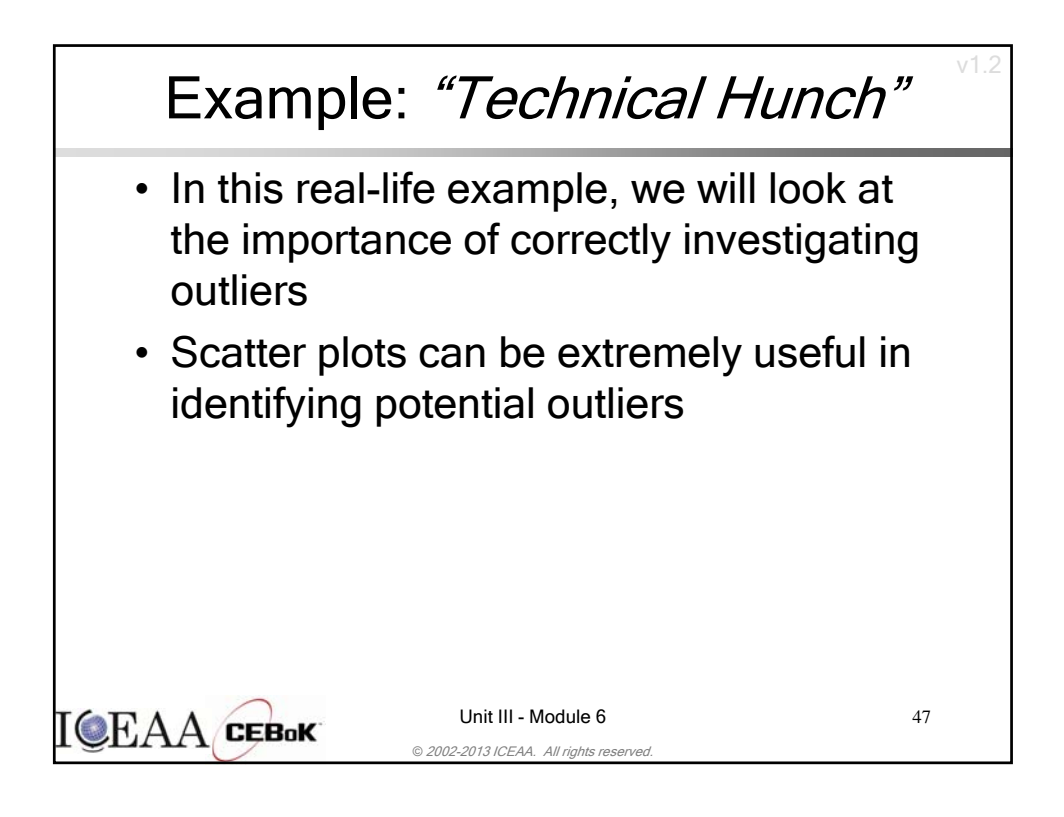

| Example: <i>"Technical Hunch"</i>    |                                                                          |           |  |  |  |  |  |
|--------------------------------------|--------------------------------------------------------------------------|-----------|--|--|--|--|--|
|                                      | Shake                                                                    |           |  |  |  |  |  |
|                                      | Hull                                                                     | Hours/Ton |  |  |  |  |  |
|                                      | DD 963                                                                   | 0.29      |  |  |  |  |  |
|                                      |                                                                          |           |  |  |  |  |  |
|                                      | DD 980                                                                   | 0.40      |  |  |  |  |  |
|                                      |                                                                          |           |  |  |  |  |  |
|                                      | DD 983                                                                   | 0.23      |  |  |  |  |  |
|                                      |                                                                          |           |  |  |  |  |  |
|                                      | DD 986                                                                   | 0.21      |  |  |  |  |  |
| "DD 963 is too low for a first ship" |                                                                          |           |  |  |  |  |  |
|                                      | EAA CEBok Unit III - Module 6<br>© 2002-2013 ICEAA, All rights reserved. |           |  |  |  |  |  |

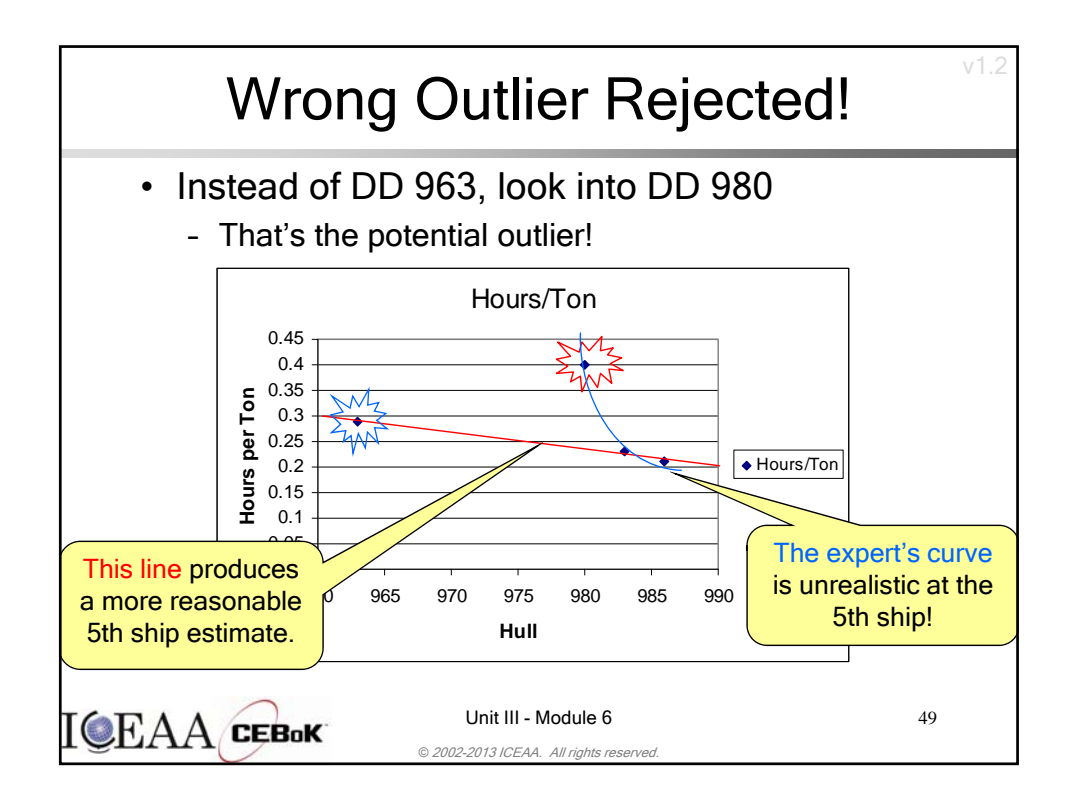

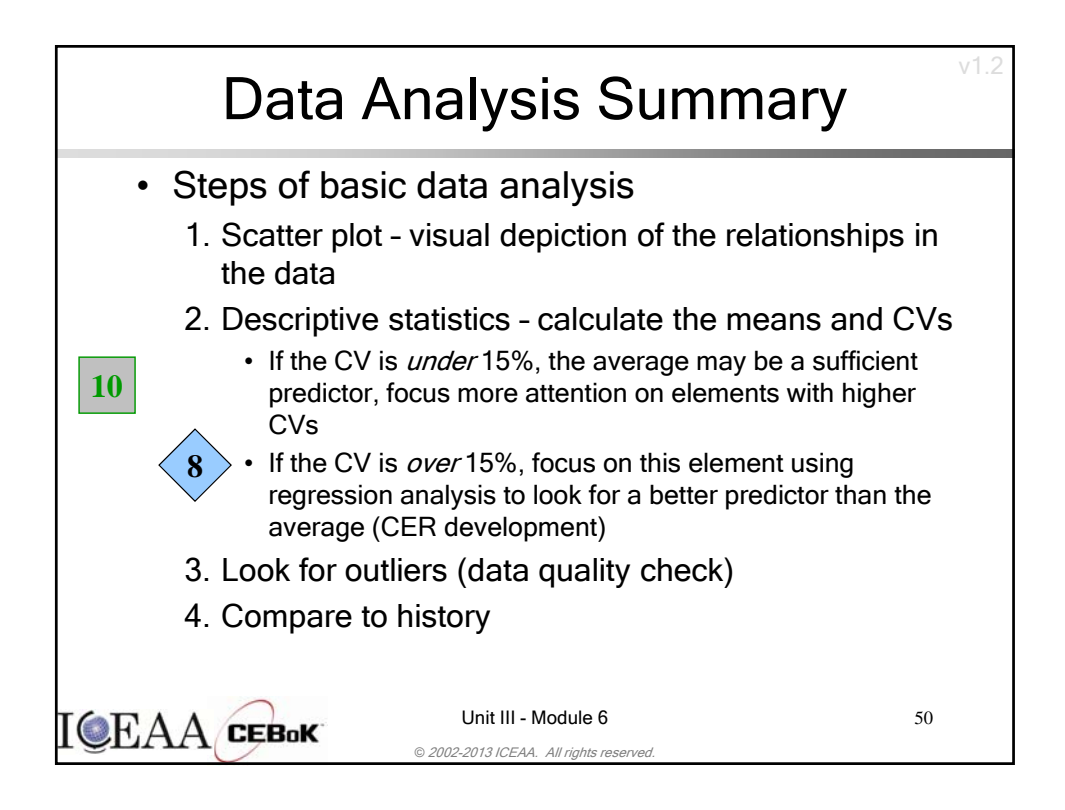